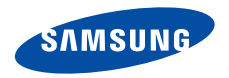

## SGH-Z510 Manuale dell'utente

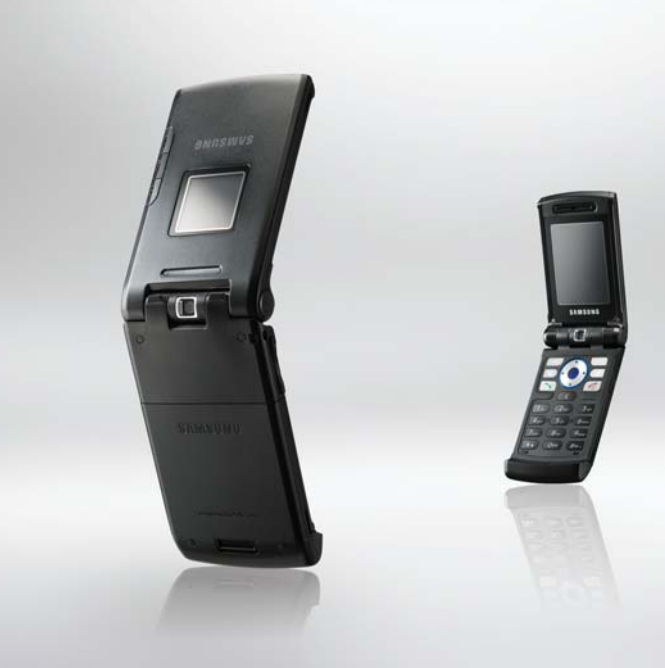

# Importanti precauzioni di **sicurezza**

Il loro mancato rispetto può risultare pericoloso o illegale.

#### Sicurezza stradale sempre

Non usare il telefono durante la guida di veicoli. Parcheggiare il veicolo prima di parlare al telefono.

## Spegnere il telefono durante il rifornimento di carburante

Non usare il telefono presso le stazioni di servizio o in prossimità di carburanti o prodotti chimici.

#### Spegnere il telefono a bordo degli aerei

I telefoni cellulari possono causare interferenze. Il loro utilizzo a bordo degli aerei è illegale e pericoloso.

## Spegnere il telefono in prossimità di apparecchiature mediche

Gli ospedali o le strutture ambulatoriali possono adoperare apparecchi sensibili alle emissioni RF esterne. Rispettare le norme vigenti.

#### Interferenze

Tutti i telefoni cellulari possono essere soggetti a interferenze che ne possono influenzare le prestazioni.

#### Normative speciali

Rispettare le eventuali normative speciali in vigore in loco e spegnere sempre il telefono quando ne è vietato l'uso o quando può causare interferenze o rappresentare un pericolo.

#### Impermeabilità

Il telefono non è impermeabile. Mantenerlo asciutto.

#### Utilizzo corretto

Usare il telefono solo nella posizione normale (appoggiato all'orecchio). Evitare di entrare a contatto con l'antenna quando il telefono è acceso.

#### Chiamata d'emergenza

Digitare il numero di emergenza del paese in cui ci si trova, quindi premere il tasto  $\frown$ .

#### Tenere il telefono fuori dalla portata dei bambini

Tenere il telefono e tutti gli accessori inclusi fuori dalla portata dei bambini.

#### Accessori e batterie

Usare solo gli accessori e le batterie approvati da Samsung. L'impiego di accessori non autorizzati potrebbe provocare danni al telefono e risultare pericoloso.

- Rischio di esplosione se si sostituisce la batteria con una di tipo non adatto.
  - Smaltire le batterie usate in base a quanto specificato sulle istruzioni.

#### Assistenza qualificata

La riparazione del telefono va effettuata solo da personale qualificato.

Per ulteriori informazioni sulla sicurezza, vedere "Informazioni sulla salute e la sicurezza" a pagina 110.

## Informazioni sul manuale

Questo manuale dell'utente fornisce informazioni sull'uso del telefono. Per apprendere rapidamente le funzioni principali del telefono, fare riferimento a "Operazioni preliminari" e a "Funzioni speciali".

In questo manuale, vengono utilizzate le seguenti icone:

- Indica che occorre prestare una particolare attenzione alle informazioni successive riguardanti la sicurezza o le funzioni del telefono.
- Indica che è possibile ottenere maggiori informazioni alla pagina cui si fa riferimento.
- → Indica che occorre premere il tasto di navigazione per scorrere all'opzione specificata e selezionarla.
- [ ] Indica un tasto sul telefono. Ad esempio, [ 🔨 ]
- < > Indica un tasto di programmazione, la cui funzione è visualizzata sullo schermo del telefono. Ad esempio, <**Menu**>

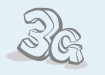

#### 3G

Il telefono è in grado di funzionare in ambiente 3G, consentendo una velocità di trasferimento dati maggiore, streaming video e videoconferenza.

## Funzioni speciali del telefono

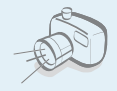

#### Fotocamera e videocamera

Utilizzare la fotocamera del telefono per scattare una foto o registrare un video.

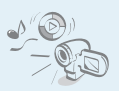

#### Media player

Consente di riprodurre file multimediali con il telefono. È possibile riprodurre video e musica di alta qualità.

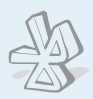

#### Bluetooth

Inviare foto, immagini, video e altri dati personali e connettersi ad altri dispositivi tramite la tecnologia senza fili Bluetooth.

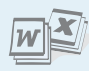

#### Visualizzatore file

Aprire documenti in formati diversi sul telefono senza danneggiarli.

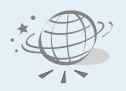

#### Browser WAP

Accedere al Wireless Web per ricevere le informazioni più aggiornate e accedere a un'ampia varietà di contenuti multimediali.

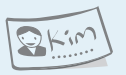

#### Biglietto da visita

Consente di creare biglietti da visita con il proprio numero e profilo: quando ci si presenta ad altri, utilizzare questo utile biglietto da visita elettronico.  MMS (Multimedia Message Service) Consente di inviare messaggi MMS con una combinazione di testo, immagini e audio.

#### Email

Inviare email con allegati immagini, video e audio.

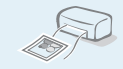

#### Stampa tramite Bluetooth

Stampare immagini, messaggi e altri dati personali direttamente dal telefono.

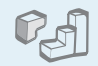

#### • Ja

Sfruttare i giochi Java™ integrati e scaricare nuovi giochi.

### • Agenda

Consente di seguire la pianificazione quotidiana, settimanale e mensile.

## 0

#### Registratore vocale

Per registrare memo vocali o suoni.

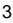

## Sommario

| 6                   |
|---------------------|
|                     |
| 6                   |
|                     |
| 7                   |
|                     |
| 7<br>9<br>9<br>. 12 |
| . 13<br><b>17</b>   |
| ale,                |
|                     |

| Utilizzo della fotocamera | 17 |
|---------------------------|----|
| Riprodurre musica         | 18 |
| Navigazione sul Web       | 20 |

| Utilizzo della rubrica<br>Invio di messaggi<br>Visualizzazione dei messaggi<br>Utilizzo di Bluetooth | 20<br>22<br>23<br>24 |
|----------------------------------------------------------------------------------------------------|----------------------|
| Immissione di testo                                                                                  | 26                   |
| Modo ABC, T9, numerico e simbolico                                                                   |                      |
| Funzioni di chiamata                                                                                 | 29                   |
| Funzioni avanzate di chiamata                                                                        |                      |
| Funzioni di menu                                                                                     | 35                   |
| Tutte le opzioni di menu elencate                                                                    |                      |
| Risoluzione dei problemi                                                                             | 107                  |
| Guida alla risoluzione dei problemi                                                                  |                      |
| Informazioni sulla salute                                                                            |                      |
| e la sicurezza                                                                                       | 110                  |
| Indice                                                                                               | 118                  |

## Panoramica sulle funzioni dei menu

Per accedere al modo Menu, premere < Menu> nel modo stand-by.

| 1                               | Registro chiamate                                                                                                    | ▶ p. 35                                                                                                    | 4 Browser                                                                                                    | ▶ p. 50                                                                                                    | 6 File                                                                                                    | ▶ p. 70                                                                                                    | * Applicazioni                                                                              | ▶ p. 90                                                                                              |
|---------------------------------|----------------------------------------------------------------------------------------------------|----------------------------------------------------------------------------------------------------|----------------------------------------------------------------------------------------------------|----------------------------------------------------------------------------------------------------|----------------------------------------------------------------------------------------------------|----------------------------------------------------------------------------------------------------|---------------------------------------------------------------------------------------------|----------------------------------------------------------------------------------------------------|
| 1<br>2<br>3<br>4<br>5<br>6<br>7 | Tutte le chiamate<br>Chiamate perse<br>Chiamate effettuate<br>Chiamate ricevute<br>Traffico dati<br>Costo chiamate*<br>Durata chiamate | <ul> <li>p. 35</li> <li>p. 36</li> <li>p. 36</li> <li>p. 36</li> <li>p. 36</li> <li>p. 36</li> <li>p. 36</li> <li>p. 37</li> </ul> | 1 Casa<br>2 Immetti URL<br>3 Preferiti<br>4 Pagine memorizzate<br>5 Cronologia<br>6 Avanzate<br>7 Impostazioni browser | <ul> <li>p. 50</li> <li>p. 52</li> <li>p. 52</li> <li>p. 53</li> <li>p. 53</li> <li>p. 53</li> <li>p. 53</li> </ul> | Immagini<br>Video<br>Musica e suoni<br>Giochi<br>Altro<br>Stato memoria                                                  | <ul> <li>p. 70</li> <li>p. 72</li> <li>p. 73</li> <li>p. 75</li> <li>p. 75</li> <li>p. 75</li> <li>p. 77</li> </ul> | 1 Calcolatrice<br>2 Convertitore<br>3 Fusi orari<br>4 Attività<br>5 Promemoria<br>6 SIM AT* | <ul> <li>p. 90</li> <li>p. 91</li> <li>p. 91</li> <li>p. 92</li> <li>p. 93</li> <li>p. 93</li> </ul> |
| 1                               | Dubrico                                                                                                    | • p. 37                                                                                                    | F Mossoggi                                                                                                    | P p. 55                                                                                                    | 7 Calendario                                                                                                    | ▶ p. 77                                                                                                    | 0 Sveglia                                                                                   | ▶ p. 94                                                                                              |
| 2<br>1<br>2                     | Cerca contatto<br>Nuovo contatto                                                                                                    | <ul> <li>▶ p. 37</li> <li>▶ p. 37</li> <li>▶ p. 39</li> </ul>                                                                      | 1 Crea messaggio<br>2 Messaggi ricevuti                                                                                | <ul> <li>▶ p. 54</li> <li>▶ p. 57</li> </ul>                                                                        | <ol> <li>Vista mensile</li> <li>Vista settimanale</li> <li>Vista giornaliera</li> </ol>                                  | <ul> <li>▶ p. 77</li> <li>▶ p. 80</li> <li>▶ p. 80</li> </ul>                                                       | # Impostazioni                                                                              | ▶ p. 95                                                                                              |
| 3<br>4<br>5<br>6<br>7           | Gruppi<br>Biglietto da visita<br>Copia tutti<br>Numeri servizio*<br>Impostazioni                                                       | <ul> <li>p. 40</li> <li>p. 41</li> <li>p. 42</li> <li>p. 42</li> <li>p. 42</li> <li>p. 42</li> </ul>                               | 3 Email ricevute<br>4 Bozze<br>5 Posta in uscita<br>6 Messaggi inviati<br>7 Modelli                                    | <ul> <li>p. 59</li> <li>p. 60</li> <li>p. 61</li> <li>p. 61</li> <li>p. 62</li> </ul>                               | <ul> <li>4 Appuntamento</li> <li>5 Anniversari</li> <li>6 Sveglia evento<br/>perduto</li> <li>7 Stato memoria</li> </ul> | <ul> <li>p. 80</li> <li>p. 80</li> <li>p. 80</li> <li>p. 80</li> </ul>                                              | 1 Telefono<br>2 Display<br>3 Messaggio<br>4 Chiamata                                        | <ul> <li>p. 95</li> <li>p. 99</li> <li>p. 100</li> <li>p. 100</li> </ul>                             |
| 8                               | Stato memoria                                                                                                    | ▶ p. 43                                                                                                    | 8 Casella vocale<br>9 Elimina tutto                                                                                    | ▶ p. 63<br>▶ p. 63                                                                                                  | 8 Fotocamera                                                                                                    | ▶ p. 81                                                                                                    | 5 Rubrica<br>6 Rete<br>7 Sicurezza                                                          | ▶ p. 102<br>▶ p. 103<br>▶ p. 105                                                                     |
| 3<br>1<br>2                     | Media player<br>Registratore                                                                                                    | <ul> <li>▶ p. 44</li> <li>▶ p. 44</li> <li>▶ p. 48</li> </ul>                                                                      | 0 Impostazioni<br>¥Stato memoria                                                                                       | ▶ p. 63<br>▶ p. 69                                                                                                  | 1 Scatta foto<br>2 Registra video<br>9 Bluetooth                                                                         | ▶ p. 81<br>▶ p. 84                                                                                                  | 8 Stato memoria<br>9 Gestione chiavi                                                        | ▶ p. 107<br>▶ p. 107                                                                                 |

 \* Opzione visualizzata solo se supportata dalla scheda USIM/ SIM.

## Apertura dell'imballaggio

Accertarsi che siano presenti tutti i componenti

## Il telefono

Pulsanti, funzioni e posizioni

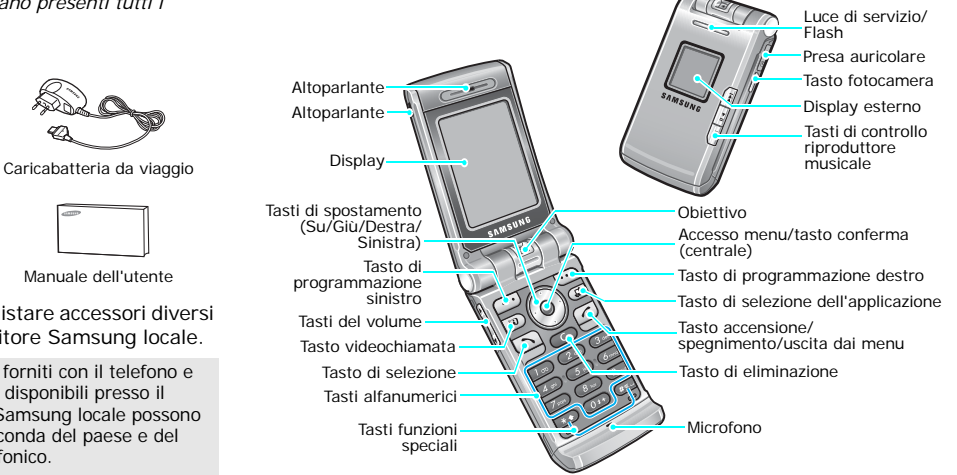

Telefono

Batteria

Manuale dell'utente

È possibile acquistare accessori diversi presso il rivenditore Samsung locale.

Gli elementi forniti con il telefono e  $\checkmark$ gli accessori disponibili presso il rivenditore Samsung locale possono variare a seconda del paese e del gestore telefonico.

## Operazioni preliminari

Prime operazioni con il telefono

### Informazioni sulla scheda SIM

Quando si sottoscrive un abbonamento a un gestore di telefonia cellulare, si riceve una scheda SIM (Subscriber Identity Module) plug-in contenente i dettagli dell'abbonamento, come il PIN e i servizi opzionali disponibili. Per i servizi 3G, è possibile acquistare una scheda USIM (Universal Subscriber Identity Module).

## Installare e caricare la batteria

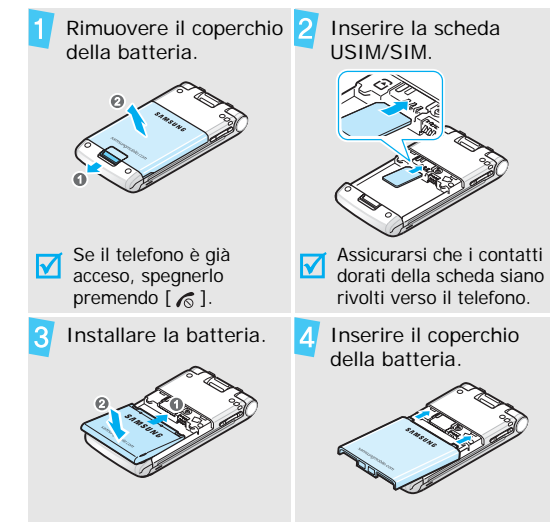

## Operazioni preliminari

Collegare il caricabatteria al telefono.

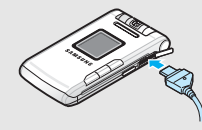

Collegare il caricabatteria a una presa di alimentazione standard AC 220V.

Quando il telefono è completamente carico (l'icona della batteria diventa fissa), scollegare il caricabatteria dalla presa elettrica.

### Indicatore batteria scarica

8

Quando la batteria è scarica:

- · viene emesso un tono di avviso,
- viene visualizzato il messaggio di batteria scarica e

Scollegare il caricabatteria dal telefono.

Se la batteria è troppo scarica per permettere il funzionamento del telefono, questo si spegne automaticamente. Ricaricare la batteria.

## Accensione e spegnimento

|                                                                          | 1. | Aprire il telefono.                                          | rasti      |
|--------------------------------------------------------------------------|----|--------------------------------------------------------------|------------|
|                                                                          |    |                                                              | (          |
|                                                                          | 2. | Tenere premuto [ ∕ ] per<br>accendere il telefono.           | $\bigcirc$ |
| Non accendere il<br>telefono quando è<br>vietato l'uso del<br>cellulare. | 3. | Se necessario, inserire il PIN e premere < <b>Confer.</b> >. | 0          |
| Spegnimento                                                              | 1. | Aprire il telefono.                                          | ത          |
|                                                                          | 2. | Tenere premuto [ 🔊 ].                                        | J          |
|                                                                          |    |                                                              |            |

## Tasti e display

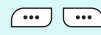

Eseguono la funzione indicata sull'ultima riga del display.

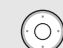

Nel modo stand-by, consente di accedere direttamente alle opzioni di menu. ▶ p. 97 Nel modo menu consente di scorrere tra le opzioni di menu.

Nel modo stand-by, consente di accedere al modo menu.

Nel modo menu, seleziona l'opzione di menu evidenziata o conferma l'immissione

Esegue una videochiamata. 3)

> Apre la finestra di commutazione dell'applicazione che consente di aprire altre applicazioni senza uscire dall'applicazione corrente

## Operazioni preliminari

| 5                                                                                                    | Esegue o risponde a una chiamata.<br>Nel modo stand-by, riseleziona le ultime<br>chiamate effettuate, perse o ricevute.                                                            |                                                  | A<br>V                                                        | Regola il volume del telefono.<br>Nel modo stand-by con il telefono aperto,<br>regola il volume del tono dei tasti. Con il                        |
|----------------------------------------------------------------------------------------------------|----------------------------------------------------------------------------------------------------|--------------------------------------------------|---------------------------------------------------------------|----------------------------------------------------------------------------------------------------|
| $\bigcirc$                                                                                                    | Cancella i caratteri dal display o un elemento<br>in un'applicazione.                                                                                                    |                                                  |                                                               | accendere il display esterno.                                                                                                    |
| 6                                                                                                    | Interrompe una chiamata.<br>Tenere premuto per accendere o spegnere il<br>telefono.<br>Nel modo menu, annulla i dati immessi e                                                     | ina chiamata.<br>uto per accendere o spegnere il |                                                               | Nel modo stand-by, tenere premuto per<br>accendere la fotocamera.<br>Nel modo fotocamera, consente di scattare<br>una foto o registrare un video. |
| riporta al modo stand-by.                                                                                                    |                                                                                                    | ► II                                             | Tenere premuto per avviare o chiudere il<br>lettore musicale. |                                                                                                    |
| Image: form 1       Consentono di immettere numeri, lettere e alcuni caratteri speciali.         Image: form 1       Nel modo stand-by, tenere premuto [1] per accedere alla segreteria. Tenere premuto il tasto [0] per immettere un prefisso internazionale. |                                                                                                    |                                                  | Mette in pausa o riprende la riproduzione.                    |                                                                                                    |
|                                                                                                    |                                                                                                    |                                                  |                                                               | Passa al file successivo durante la<br>riproduzione.                                                                                              |
|                                                                                                    |                                                                                                    |                                                  | 144                                                           | Consente di tornare al file precedente<br>durante la riproduzione.                                                                                |
| <b>* t</b>                                                                                                    | Immettono caratteri speciali.<br>Nel modo stand-by, premere [#] per attivare<br>o disattivare il profilo silenzioso. Tenere<br>premuto [*] per inserire una pausa tra i<br>numeri. |                                                  |                                                               |                                                                                                    |

#### Display

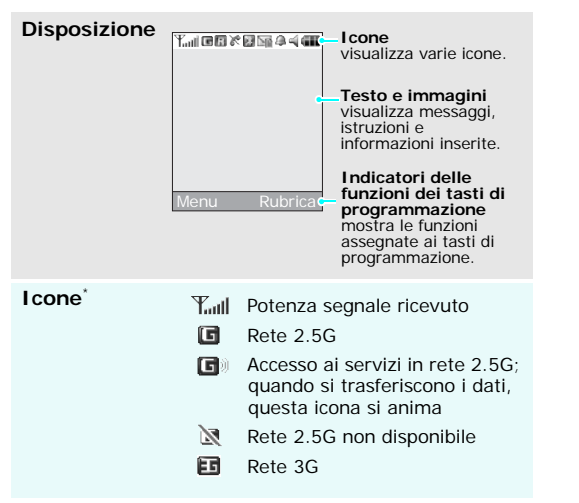

| E            | Accesso ai servizi in rete 3G;<br>quando si trasferiscono i dati,<br>questa icona si anima |
|--------------|--------------------------------------------------------------------------------------------|
| $\mathbb{N}$ | Rete 3G non disponibile                                                                    |
| R            | Roaming rete                                                                               |
| C            | Chiamata vocale in corso                                                                   |
| ×            | Fuori campo; non è possibile<br>inviare né ricevere chiamate<br>voce                       |
| Gi i         | Videochiamata in corso                                                                     |
| 8            | Fuori campo; non è possibile<br>inviare né ricevere<br>videochiamate                       |
| *            | Bluetooth attivo                                                                           |
| <b>P</b> .   | Collegato al kit per auto<br>vivavoce o auricolare Bluetooth                               |
| <b>6</b>     | Collegato ad una pagina Web<br>protetta                                                    |
| 9            | Navigazione in Internet su PC<br>utilizzando il telefono come<br>modem                     |

## Operazioni preliminari

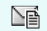

Nuovo messaggio:

- 💽: SMS
- 🔚 : MMS
- 📷 : Email
- 📷 : Casella vocale
- 💁 : WAP push
- Messaggio di configurazione
- Sveglia impostata
- Impostazioni profilo audio
  - 🚄 : Normale
  - 🍕 : Silenzioso
  - 🚓 : Automobile
  - 🚳: Riunione
  - 🤹 : Esterno
  - 🔏 : Offline

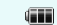

Livello di carica della batteria

\* Le icone visualizzate sul display possono variare, a seconda della propria rete o gestore telefonico.

## Accesso alle funzioni di menu

Utilizzo dei tasti di programmazione Le funzioni dei tasti di programmazione variano in base alla funzione utilizzata. L'ultima riga del display indica il ruolo corrente.

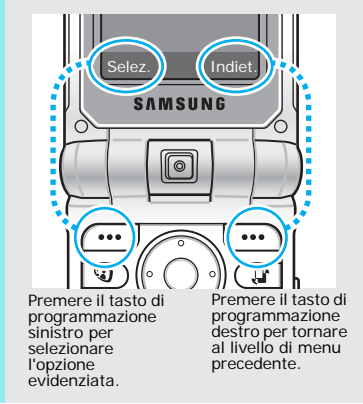

#### Selezione di un'opzione

- 1. Premere il tasto di programmazione appropriato.
- 2. Premere i tasti di spostamento per passare all'opzione precedente o successiva.
- Premere < Selez.> o [Centro] per confermare la funzione visualizzata o l'opzione evidenziata.
- 4. Per uscire, scegliere uno dei metodi che seguono.
  - Premere <**Indiet.**> per salire di un livello.
  - Premere [ ] per tornare al modo stand-by.

Utilizzo delle scelte rapide Premere il tasto numerico corrispondente all'opzione desiderata.

### Personalizzazione del telefono

Lingua del display

- Nel modo stand-by, premere
   <Menu> e selezionare
   Impostazioni → Telefono →
   Lingua → Testo display.
- 2. Selezionare una lingua.
- 3. Premere <**Salva**>.

#### Suoneria chiamata

È possibile cambiare la suoneria per le chiamate modificando le proprietà del profilo audio corrente.

## Per cambiare le proprietà del profilo:

- Nel modo stand-by, premere
   <Menu> e selezionare
   Impostazioni → Telefono →

   Profili.
- 2. Scorrere al profilo audio che si sta utilizzando.

## Operazioni preliminari

#### Suoneria chiamata

#### (continua)

- Premere < Opzioni> e selezionare Modifica.
- Selezionare Suoneria chiamata vocale e scegliere una suoneria per le chiamate vocali.
- Selezionare Suoneria videoch. e scegliere una suoneria per le videochiamate.
- 6. Premere <**Opzioni**> e selezionare **Salva**.

Per cambiare il profilo audio:

- Nel modo stand-by, premere
   <Menu> e selezionare
   Impostazioni → Telefono →
   Profili.
- 2. Selezionare il profilo desiderato.
- 3. Premere [Centro].

## Sfondo modo stand-by

È possibile impostare lo sfondo della schermata di stand-by su ciascun display.

### Display principale:

- Nel modo stand-by, premere
   <Menu> e selezionare
   Impostazioni → Display →
   Display principale → Sfondo.
- 2. Scorrere a un'immagine.
- 3. Selezionare un'immagine.

#### Display esterno:

- Nel modo stand-by, premere
   <Menu> e selezionare
   Impostazioni → Display →
   Display esterno.
- 2. Selezionare un tipo di immagine.

3. Premere <**Opzioni**> e selezionare **Modifica**.

 Per Orologio, scorrere ad un tipo di orologio e premere <Salva>.

Per **Testo**, immettere il testo e premere <**Salva**>.

Per **Sfondo**, premere <**Cambia**> e selezionare un'immagine.

Se necessario, selezionare la porzione dell'immagine da visualizzare e premere

<Imp. come>.

5. Premere [Centro].

### Scelte rapide di menu

È possibile impostare i tasti di spostamento come tasti di scelta rapida per accedere ai menu preferiti.

- Nel modo stand-by, premere
   <Menu> e selezionare
   Impostazioni → Telefono →
   Scelte rapide.
- 2. Selezionare un tasto.
- 3. Selezionare un menu da assegnare al tasto.
- 4. Premere <**Salva**>.

### Modo silenzioso

È possibile attivare il modo silenzioso per non disturbare altre persone.

Tenere premuto [#] nel modo stand-by.

Operazioni preliminari

#### Blocco telefono

È possibile proteggere il telefono dall'utilizzo non autorizzato tramite password. Il telefono richiede la password all'accensione.

- Nel modo stand-by, premere
   <Menu> e selezionare
   Impostazioni → Sicurezza →
   Cambia password telefono.
- Immettere la password predefinita, 00000000 quindi premere <Confer.>.
- Immettere una nuova password di lunghezza compresa tra 4 e 8 caratteri e premere
- 4. Immettere di nuovo la password e premere <**Confer.**>.
- 5. Selezionare Blocco telefono.
- 6. Selezionare Attiva.
- 7. Immettere la password e premere <**Confer.**>.

## Esecuzione/ricezione chiamate

Esecuzione di una chiamata

- Per eseguire una chiamata vocale:
- 1. Immettere prefisso e numero telefonico.
- 2. Premere [ ].
- Per terminare la chiamata, premere [ €].

#### Per eseguire una videochiamata:

- 1. Immettere prefisso e numero telefonico.
- Premere < Opzioni > e selezionare Videochiamata. L'interlocutore apparirà sullo schermo se il suo telefono è compatibile.

#### Risposta a una <sup>1.</sup> chiamata

- Quando il telefono suona, premere [
  ].
- Per una videochiamata, premere <**Mostra**> per consentire la visualizzazione all'altra persona.

Regolazione del volume durante una chiamata

#### Premere [▲/▼].

## **Funzioni speciali**

*Operazioni preliminari con fotocamera, lettore multimediale, WAP e altre funzioni speciali* 

## Utilizzo della fotocamera

Scatto di una foto

- 1. Aprire il telefono.
- 2. Nel modo stand-by, tenere premuto [窗] per accendere la fotocamera.
- 3. Puntare l'obbiettivo sul soggetto e regolare l'immagine.
- 4. Per scattare una foto, premere [Centro]. La foto viene salvata automaticamente.
- Premere < > per scattare un'altra foto.

Funzioni speciali

Visualizzazione di una foto

- Nel modo stand-by, premere
   <Menu> e selezionare File →
   Immagini.
- 2. Selezionare la foto desiderata nella cartella **Fotografie**.

Registrazione di un video

- 1. Nel modo stand-by, tenere premuto [1] per accendere la fotocamera.
- 2. Premere [1] per passare al modo registrazione.
- 3. Premere [Centro] per avviare la registrazione.
- Premere < >> per arrestare la registrazione. Il video viene salvato automaticamente.
- 5. Premere <**Indiet.**> per registrare un altro video.

## Riproduzione di un video

- Nel modo stand-by, premere
   <Menu> e selezionare File →
   Video.
- 2. Selezionare il video desiderato nella cartella Video.

## **Riprodurre musica**

Copia di file musicali nel telefono Utilizzare i metodi seguenti:

- Scaricare dal Wireless Web
   p. 50
- Scaricare da un computer tramite il programma opzionale Samsung PC Studio

 Manuale dell'utente di Samsung PC Studio

Ricevere tramite Bluetooth
 p. 90

#### Creazione di un elenco brani

- Nel modo stand-by, premere
   <Menu> e selezionare
   Multimedia → Media player → Musica.
- Premere <Opzioni> e selezionare Aggiungi a elenco riproduzione → Selezionato o Più file.
- Per Più file, premere [Centro] per selezionare i file desiderati e premere < Aggiungi>.
- Per accedere all'elenco di riproduzione, premere [Sinistra] o [Destra].

## Riproduzione di file musicali

- 1. Dalla schermata Elenco riprod., premere [Centro].
- 2. Durante la riproduzione, utilizzare i seguenti tasti:
  - Centro: consente di effettuare una pausa o di riprendere la riproduzione.
  - Sinistra: torna al file precedente.
  - Destra: passa al file successivo.
  - Su: apre l'elenco brani.
  - Giù: cambia la modalità di ripetizione.
  - ▲/▼: regola il volume.
- 3. Premere <**Arresta**> per arrestare la riproduzione.

Funzioni speciali

## Navigazione sul Web

Tramite il browser WAP integrato, è possibile accedere facilmente al Wireless Web per ricevere diversi servizi e informazioni aggiornate e scaricare contenuti dal Web.

## Avvio del browser WAP

Nel modo stand-by, premere <Menu> e selezionare Browser  $\rightarrow$  Casa.

#### Navigazione nel Web

- Per scorrere tra gli elementi del browser, premere [Su] o [Giù].
- Per selezionare un elemento, premere [Centro].
- Per tornare alla pagina precedente, premere <Indiet.>.
- Per passare alla pagina successiva, premere
   <Opzioni> e selezionare Vai → Avanti.

 Per accedere alle opzioni, premere <**Opzioni**>.

## Utilizzo della rubrica

#### Aggiunta di una voce

#### Nella memoria del telefono:

- Nel modo stand-by, immettere un numero telefonico e premere <**Opzioni**>.
- Selezionare Memorizza numero → Telefono → Nuovo → un tipo di numero.
- Specificare le informazioni di contatto: Nome, Cognome, Telefono, Casa, Ufficio, Numero fax, Ecc., Email, Gruppo, URL, Note, Compleanno e Indirizzo postale 1/2 (c/o, Indirizzo, CAP, Città, Provincia e Stato).

 Premere < Opzioni> e selezionare Salva per salvare la voce.

#### Nella scheda USIM/SIM:

- Nel modo stand-by, immettere un numero telefonico e premere < Opzioni >.
- 2. Selezionare Memorizza numero  $\rightarrow$  SIM  $\rightarrow$  Nuovo.
- Specificare le informazioni di contatto: Nome, Telefono, Email (per USIM), Gruppo (per USIM) e numero posizione.
- 4. Premere <**Salva**> per salvare la voce.

#### Per trovare una voce

- 1. Nel modo stand-by premere <**Rubrica**>.
- 2. Immettere le prime lettere del nome da trovare.
- 3. Selezionare una voce.
- Passare ad un numero e premere [ ] per comporlo, oppure premere [Centro] per modificare le informazioni del contatto.

Creazione e invio di un biglietto da visita

- Nel modo stand-by, premere
   <Menu> e selezionare
   Rubrica → Biglietto da visita.
- 2. Specificare le informazioni di contatto.
- Premere < Opzioni> e selezionare Salva per salvare il biglietto da visita.

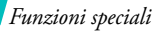

Creazione e invio di un biglietto da visita (continua)

- Per inviare il biglietto da visita ad altri, accedere nuovamente al menu Biglietto da visita.
- Premere <**Opzioni**> e selezionare Invia biglietto da visita → un metodo di invio.

## Invio di messaggi

Invio di un messaggio di testo (SMS)

- Nel modo stand-by, premere
   <Menu> e selezionare

   Messaggi → Crea messaggio
   → SMS.
- 2. Immettere il testo del messaggio.
- 3. Premere [Centro].
- 4. Immettere i numeri di destinazione.
- 5. Premere [Centro] per inviare il messaggio.

Invio di un messaggio multimediale (MMS)

- Nel modo stand-by, premere
   <Menu> e selezionare
   Messaggi → Crea messaggio
   → MMS.
- 2. Immettere l'oggetto del messaggio.
- 3. Selezionare Immagine o video o Suono.
- 4. Aggiungere una foto, un videoclip o un clip audio.
- 5. Selezionare Testo.
- 6. Immettere il testo del messaggio e premere [Centro].
- Selezionare Allega file → Aggiungi file.
- Aggiungere un biglietto da visita, un elemento pianificato o un altro file.
- 9. Premere [Centro].

## 10. Immettere i numeri o gli indirizzi di destinazione.

11. Premere [Centro] per inviare il messaggio.

#### Invio di un'email

- Nel modo stand-by, premere
   <Menu> e selezionare
   Messaggi → Crea messaggio
   → Email.
- 2. Immettere l'oggetto dell'email.
- Passare al campo Messaggio e immettere il testo del messaggio email.
- Selezionare Allega file → Aggiungi.
- Selezionare file di immagini, video, suoni, musica o documenti.
- 6. Premere <**Opzioni**> e selezionare **Allega**.

#### 7. Premere [Centro].

- 8. Immettere gli indirizzi email.
- 9. Premere [Centro] per inviare l'email.

## Visualizzazione dei messaggi

### Visualizzazione di un SMS

### Visualizzazione Quando appare una notifica:

- 1. Premere < Visual.>.
- Selezionare il messaggio in Messaggi ricevuti.

#### Dalla cartella Messaggi ricevuti:

- Nel modo stand-by, premere

   <Menu> e selezionare
   Messaggi → Messaggi
   ricevuti.
- Selezionare un messaggio SMS (
  ).

#### Visualizzazione di un MMS

Quando appare una notifica

#### 1. Premere < Visual.>.

2. Selezionare il messaggio in Messaggi ricevuti.

#### Dalla cartella Messaggi ricevuti:

- Nel modo stand-by, premere
   <Menu> e selezionare
   Messaggi → Messaggi
   ricevuti.
- Selezionare un messaggio MMS (I).

#### Visualizzazione di un'email

- Nel modo stand-by, premere
   <Menu> e selezionare
   Messaggi → Email ricevute.
- Premere < Opzioni > e selezionare Download per scaricare le nuove email o le intestazioni.

- 3. Selezionare un'intestazione o un'email.
- Se è stata selezionata un'intestazione, premere <**Opzioni**> e selezionare Recupera per visualizzare il corpo dell'email.

## Utilizzo di Bluetooth

Il telefono è dotato di tecnologia Bluetooth che consente di collegare senza fili il telefono ad altri dispositivi Bluetooth e scambiare dati, parlare con il vivavoce o controllare il telefono da remoto.

## Attivazione di Bluetooth

- Nel modo stand-by, premere
   <Menu> e selezionare
   Bluetooth → Attivazione →
   Sì.
- Selezionare Visibilità telefono

   → Sì per consentire ad altri dispositivi di trovare il telefono.

Ricerca e abbinamento con un dispositivo Bluetooth

- Nel modo stand-by, premere <Menu> e selezionare Bluetooth → Dispositivi abbinati → Cerca nuovi dispositivi.
- 2. Selezionare un dispositivo.
- Immettere il codice PIN Bluetooth o il codice PIN Bluetooth dell'altro dispositivo, se esistente, e premere <**OK**>. Quando il proprietario dell'altro dispositivo immette lo stesso codice, l'abbinamento viene completato.

### Invio di dati

- 1. Accedere a un'applicazione, Rubrica, File, Calendario, Attività o Promemoria.
- 2. Selezionare una voce.
- Premere <Opzioni> e selezionare Invia biglietto da visita/Invia tramite → Bluetooth.
- 4. Selezionare un dispositivo.
- Se necessario, inserire il PIN Bluetooth e premere <OK>.

## Ricezione di dati

Per ricevere i dati tramite Bluetooth, questa funzione deve essere attiva.

Se necessario, premere <**Si**> per confermare la ricezione.

## Immissione di testo

Modo ABC, T9, numerico e simbolico

È possibile immettere testo per alcune funzioni, quali messaggi, rubrica o agenda con i modi ABC, T9, numerico e simbolico.

## Modifica del modo di inserimento testo

- Tenere premuto il tasto [\*] per passare dal modo T9 (T9TAD) al modo AB (Abc) e viceversa. A seconda del paese, potrebbero essere disponibili modi di immissione specifici per la lingua.
- Premere [\*] per passare da maiuscole a minuscole e viceversa o passare al modo Numerico (123).
- Tenere premuto il tasto [#] per passare al modo Simbolico (SYM).

## Modo T9

Il modo di inserimento T9 consente di immettere qualsiasi carattere premendo i tasti una sola volta.

## Immissione di una parola nel modo T9

1. Premere i tasti da [2] a [9] per iniziare a inserire una parola. Premere ciascun tasto una volta per lettera.

Ad esempio, per inserire *Salve* nel modo T9, premere [7], [2], [5], [8] e [3]. Il modo T9 prevede la parola che si sta componendo, modificandola ad ogni pressione dei tasti.

- 2. Digitare l'intera parola prima di modificare o eliminare qualsiasi carattere.
- Quando viene visualizzata l'intera parola correttamente, andare al passaggio 4. In caso contrario, premere [0] per visualizzare parole alternative per i tasti premuti.
   Ad esempio, Ne e Me condividono la sequenza di tasti [6] e [3].
- 4. Premere [#] per inserire uno spazio e immettere la parola successiva.

#### Suggerimenti per l'utilizzo del modo T9

- Premere [1] per immettere automaticamente punti o apostrofi.
- Premere [#] per inserire uno spazio.
- Premere i tasti di spostamento per spostare il cursore.
- Premere [C] per eliminare i caratteri uno a uno. Per cancellare tutto il contenuto del display, tenere premuto il tasto [C].

#### Aggiunta di una parola nuova al dizionario T9

Questa funzione potrebbe non essere disponibile per alcune lingue.

- 1. Immettere la parola da aggiungere.
- Premere [0] per visualizzare parole alternative corrispondenti ai tasti premuti. Quando non vi sono più parole alternative, il display visualizza Ortogr. sulla linea inferiore.
- 3. Premere < Ortogr.>.
- 4. Immettere la parola desiderata con il modo ABC e premere < Aggiungi >.

## Modo ABC

Premere il tasto appropriato fino a visualizzare il carattere desiderato sul display.

| Tasto | Caratteri nell'ordine visualizzato |                     |  |
|-------|------------------------------------|---------------------|--|
| 14310 | Maiuscolo                          | Minuscolo           |  |
| 1     | ., -?!@:()                         | / 1                 |  |
| 2     | ΑΒCÄÅÆÇΓ2                          | а b c ä à å æ ç Г 2 |  |
| 3     | D E F É Δ Φ 3                      | d e f è é Φ 3       |  |
| 4     | $GHI\Theta\Psi4$                   | ghiìΨ4              |  |
| 5     | JKLA5                              | jkIA 5              |  |
| 6     | ΜΝΟÑÖØ6                            | m n o ñ ö ò ø 6     |  |
| 7     | $P Q R S \Pi \Sigma \Xi 7$         | pqrsβΣΞ7            |  |
| 8     | Τ U V Ü 8                          | tuvüù 8             |  |
| 9     | WXYZΩ9                             | wxyzΩ9              |  |
| 0     | + = < > € £ \$ % 8                 | k ¥ ¤ 0             |  |

(Creazione di un messaggio SMS con codifica Alfabeto GSM)

Immissione di testo

#### Suggerimenti per l'utilizzo del modo ABC

- Per immettere due volte la stessa lettera o immettere un'altra lettera dello stesso tasto, attendere che il cursore si sposti automaticamente a destra o premere [Destra]. Immettere, quindi, la lettera successiva.
- Premere [#] per inserire uno spazio.
- Premere i tasti di spostamento per spostare il cursore.
- Premere [C] per eliminare i caratteri uno a uno. Per cancellare tutto il contenuto del display, tenere premuto il tasto [C].

## Modo numerico

Il modo numerico consente di immettere numeri. Premere i tasti corrispondenti alle cifre da inserire.

## Modo simbolico

Il modo simbolico consente di inserire simboli.

| Per                          | Premere                           |
|------------------------------|-----------------------------------|
| visualizzare più simboli     | [Su] o [Giù].                     |
| selezionare un simbolo       | il tasto numerico corrispondente. |
| cancellare i simboli immessi | [C].                              |
| inserire i simboli           | < <b>OK</b> >.                    |

## Funzioni di chiamata

Funzioni avanzate di chiamata

## Esecuzione di una chiamata

- 1. Nel modo stand-by, immettere il prefisso e il numero telefonico.
- 2. Premere [ ].
- Premere [C] per cancellare l'ultima cifra o tenere premuto [C] per cancellare tutto il display.
   È possibile spostare il cursore per modificare un numero errato.
  - Tenere premuto [\*] per inserire una pausa tra i numeri.

## Esecuzione di una chiamata internazionale

- 1. Nel modo stand-by, tenere premuto il tasto [**O**]. Viene visualizzato il carattere +.
- Digitare il prefisso internazionale, il prefisso teleselettivo e il numero di telefono, quindi premere [ ].

## Riselezione dei numeri recenti

- 1. Nel modo stand-by, premere [ ] per visualizzare l'elenco dei numeri recenti.
- 2. Scorrere fino al numero desiderato e premere [ $\mathbf{n}$ ].

## Esecuzione di una chiamata dalla rubrica

Dopo aver memorizzato un numero nella rubrica, è possibile comporlo selezionandolo da questa.

▶ p. 37

È inoltre possibile utilizzare la funzione di selezione rapida per assegnare ai numeri chiamati con maggiore frequenza tasti numerici specifici. ▶ p. 42

È possibile comporre rapidamente un numero memorizzato nella scheda USIM/SIM utilizzando il numero di posizione assegnato al momento della memorizzazione.

- 1. Nel modo stand-by, immettere un numero e premere [#].
- 2. Scorrere gli altri numeri se necessario.
- 3. Premere <**Chiamata**> o [**\**] per comporre il numero.

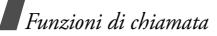

## Interruzione di una chiamata

Chiudere il telefono o premere [ 🍙 ].

## Risposta a una chiamata

Quando si riceve una chiamata, il telefono squilla e visualizza l'immagine della chiamata in arrivo.

Premere <**Accet**.> o [ $\uparrow$ ] per rispondere alla chiamata.

## Suggerimenti per rispondere alle chiamate

- Se è attivo Risposta ogni tasto, è possibile premere qualsiasi tasto per rispondere, tranne
   Rifiuta> o [ ♂ ]. ▶ p. 98
- Se è attivo Flip attivo, è sufficiente aprire il telefono per rispondere a una chiamata. ▶ p. 98
- Premere < Rifiuta > o [ 16] per rifiutare una chiamata.
- Tenere premuto [▲/▼] per rifiutare una chiamata o disattivare la suoneria, in base all'impostazione del Tasto volume in chiamata entrante.
  - ▶ p. 98

## Visualizzazione delle chiamate perse

Se sono presenti chiamate perse, lo schermo ne visualizza il numero.

- 1. Premere <Visual.>.
- 2. Se necessario, scorrere le chiamate perse.
- 3. Premere [ ~] per comporre il numero desiderato.

## Utilizzo dell'auricolare

Utilizzare l'auricolare per effettuare o rispondere a una chiamata senza tenere il telefono in mano.

Collegare l'auricolare alla presa sul lato destro del telefono. Le funzioni dei pulsanti sull'auricolare sono le seguenti:

| Per                                      | Premere                                 |
|------------------------------------------|-----------------------------------------|
| eseguire nuovamente<br>l'ultima chiamata | e tenere premuto il pulsante due volte. |
| rispondere a una chiamata                | il pulsante.                            |
| interrompere una chiamata                | il pulsante.                            |

## Opzioni durante una chiamata

Durante una chiamata è possibile accedere a diverse funzioni.

## Regolazione del volume durante una chiamata

Utilizzare [▲/▼] per regolare il volume dell'altoparlante durante una chiamata.

Premere il tasto [▲] per aumentare il volume e il tasto [▼] per diminuirlo.

### Sospensione/recupero di una chiamata

Premere <**In att.**> o <**No att.**> per sospendere o recuperare la chiamata.

### Esecuzione di una seconda chiamata

È possibile eseguire un'altra chiamata, solo se la rete lo supporta.

- 1. Premere <**In att.**> per mettere in attesa la chiamata.
- 2. Eseguire la seconda chiamata come di consueto.

- 3. Premere < Scambia> per passare a una o all'altra chiamata.
- Premere < Opzioni> e selezionare Termina chiamata → Chiamata in attesa per terminare la chiamata in attesa.
- 5. Per terminare la chiamata corrente, premere [ 76]

### Risposta a una seconda chiamata

È possibile rispondere a una chiamata in arrivo mentre si è al telefono, se la rete lo supporta e se è stata attivata la funzione di avviso di chiamata. 

p. 102

- Premere [ ] per rispondere alla chiamata. La prima chiamata viene automaticamente posta in attesa.
- 2. Premere <**Scambia**> per passare a una o all'altra chiamata.
- Premere < Opzioni> e selezionare Termina chiamate → Chiamata in attesa per terminare la chiamata in attesa.
- 4. Per terminare la chiamata corrente, premere [ 76 ].

Funzioni di chiamata

### Utilizzo della funzione vivavoce

È possibile utilizzare il telefono come vivavoce per parlare e ascoltare senza tenere il telefono in mano.

Premere [Centro] e quindi <**S**i> per attivare l'altoparlante. Per disattivare la funzione vivavoce, premere nuovamente il tasto.

## Utilizzo delle opzioni durante la chiamata

Per accedere alle opzioni seguenti durante una chiamata, premere <**Opzioni**>:

- Attiva altoparlante/Disatt. Altoparlante: attiva la funzione vivavoce o torna al modo normale.
- Passa ad auricolare/Passa a telefono: passa la chiamata a un auricolare Bluetooth o a un kit vivavoce per auto o nuovamente al telefono. Per utilizzare questa funzione, occorre innanzitutto collegare l'auricolare al telefono. ▶ p. 88
- Nuova chiamata: esegue una nuova chiamata.
- Disattiva microfono/Attiva microfono: consente di disattivare o di riattivare il microfono del telefono per impedire all'interlocutore di sentire.

- Rubrica: consente di accedere all'elenco dei contatti.
- Memorizza numero: consente di aggiungere il numero telefonico dell'interlocutore alla rubrica.
- Crea messaggio: consente di creare un nuovo SMS.
- Invia DTMF: invia i toni DTMF (Dual Tone Multi Frequency, doppio tono a multi frequenza) come gruppo. I toni DTMF vengono utilizzati nei telefoni per la composizione a frequenza e sono i suoni generati quando si premono i tasti numerici. Questa opzione è utile per inserire una password o un numero di conto durante l'effettuazione di chiamate a un sistema automatico, ad esempio un servizio bancario.
- Promemoria: consente di creare un promemoria.
- **Termina chiamate**: termina la chiamata attiva, in attesa o tutte le chiamate.
- Trasferisci: trasferisce la chiamata attiva a un interlocutore in attesa. I due interlocutori possono parlare fra di loro, ma si è disconnessi dalla chiamata.

- Attiva conferenza: imposta una chiamata fra più interlocutori aggiungendo un interlocutore in attesa alla chiamata attiva. Alla conferenza possono prendere parte fino a cinque persone.
- Separa chiamate: consente di avere una conversazione privata con un partecipante alla conferenza. Gli altri partecipanti possono continuare a conversare tra di loro. Dopo la conversazione privata, premere Attiva conferenza per ritornare alla conferenza.

## Utilizzo delle funzioni di videochiamata

In un'area coperta da 3G (UMTS), il telefono potrà effettuare o ricevere una videochiamata che consente di vedere l'altra persona sullo schermo durante la conversazione. Il telefono dell'interlocutore deve essere dotato della funzione di videochiamata.

#### Esecuzione di una videochiamata

- 1. Nel modo stand-by, immettere il prefisso e il numero telefonico.
- 2. Premere [ 🕄 ].

### Risposta a una videochiamata

Quando si riceve una videochiamata, rispondere come se si trattasse di una chiamata vocale. Premere <**Mostra**> per consentire la visualizzazione all'altra persona.

### Opzioni di videochiamata

Durante una videochiamata, premere <**Opzioni**> per accedere alle seguenti opzioni:

- Attiva altoparlante/Altoparlante Off: attiva la funzione vivavoce o torna al modo normale.
- Passa ad auricolare/Passa a telefono: passa la chiamata a un auricolare Bluetooth o a un kit vivavoce per auto o nuovamente al telefono. Per utilizzare questa funzione, occorre innanzitutto collegare l'auricolare al telefono. ▶ p. 88

Funzioni di chiamata

- **Disattiva microfono**: consente di disattivare il microfono, la fotocamera o i toni dei tasti.
- **Ruota immagine**: capovolge l'immagine della fotocamera verticalmente.
- **Opzioni di visualizzazione**: consente di modificare le impostazioni dell'immagine della fotocamera.

Luminosità: visualizza la barra di controllo della luminosità e ne consente la regolazione tramite i tasti [Sinistra] o [Destra].

Effetti: consente di cambiare il tono di colore dell'immagine.

Qualità: cambia la qualità dell'immagine.

**Zoom**: visualizza la barra di controllo dello zoom e consente di ingrandire o ridurre l'immagine premendo [Su] o [Giù].

Mostra ID/Nascondi ID: visualizza o nasconde le informazioni del chiamante.

• Ulteriori opzioni: consente di accedere alle seguenti opzioni:

Rubrica: consente di accedere all'elenco dei conatti.

**Crea messaggio**: consente di inviare un SMS all'interlocutore.

Visualizza SMS: consente di accedere all'elenco dei messaggi ricevuti.

Invia file/Invia live: mostra un'altra immagine al posto di quella della fotocamera sullo schermo dell'interlocutore, oppure ripristina l'immagine della fotocamera.

Calendario: consente di accedere all'agenda.

Promemoria: consente di creare un promemoria.

• Termina chiamata: termina la videochiamata.
Tutte le opzioni di menu elencate

# Registro chiamate (Menu 1)

Utilizzare questo menu per visualizzare le chiamate effettuate, ricevute o perse e la durata delle chiamate. È inoltre possibile verificare il costo delle chiamate, se la scheda USIM/SIM supporta questa funzione.

Per accedere a questo menu, premere <**Menu**> nel modo stand-by e selezionare **Registro chiamate**.

## Tutte le chiamate (Menu 1.1)

Questo menu visualizza le chiamate effettuate, ricevute o perse più recenti.

## Accesso a un registro chiamate

- 1. Premere [Sinistra] o [Destra] per selezionare un altro tipo di chiamata.
- 2. Premere il tasto [Su] o [Giù] per scorrere l'elenco delle chiamate.

3. Premere [Centro] per visualizzare i dettagli di una chiamata o [ ↑] per comporre un numero.

## Opzioni del registro chiamate

Dall'elenco delle chiamate, premere <**Opzioni**> per accedere alle opzioni seguenti:

- Dettagli: visualizza le proprietà della chiamata.
- Chiamata vocale: esegue una chiamata al numero.
- Videochiamata: effettua una videochiamata al numero, se è disponibile il servizio 3G.
- **Memorizza numero**: memorizza il numero nella rubrica.
- Invia messaggio: consente di inviare un messaggio SMS o MMS al numero selezionato.
- Elimina: elimina il registro chiamate selezionato o tutti i registri.
- Visualizza dettagli contatto: consente di accedere alle informazioni, se il contatto è memorizzato nella rubrica.

#### Chiamate perse (Menu 1.2)

Questo menu visualizza le ultime chiamate a cui non si è risposto.

#### Chiamate effettuate (Menu 1.3)

Questo menu visualizza le ultime chiamate effettuate.

#### Chiamate ricevute (Menu 1.4)

Questo menu visualizza le ultime chiamate ricevute.

## Traffico dati (Menu 1.5)

Utilizzare questo menu per visualizzare la quantità totale di dati ricevuti o inviati.

- Dati trasmessi: consente di controllare la quantità di dati inviati.
- Dati ricevuti: consente di controllare la quantità di dati ricevuti.
- Durata chiamate CSD: consente di controllare la durata totale delle chiamate dati effettuate.

Per reimpostare uno o tutti i contatori, premere <**Opzioni**> e selezionare **Azzera selezionato** o **Azzera tutto**.

Se il telefono è bloccato, è necessaria la password. La password è preimpostata a 00000000. È possibile cambiare la password. ▶ p. 106

#### Costo chiamate (Menu 1.6)

Questa funzione di rete visualizza il costo delle chiamate. Questo menu è disponibile solo se supportato dalla scheda SIM. Questa funzione non deve essere utilizzata ai fini della fatturazione.

- Costo totale: controlla il costo totale di tutte le chiamate. Se il costo totale eccede il costo massimo impostato in Modifica limite costo, occorre azzerare il contatore prima di poter effettuare un'altra chiamata.
- Costo ultima chiamata: mostra il costo dell'ultima chiamata.
- Limite chiamata: mostra il costo massimo definito.

Per accedere alle opzioni seguenti, premere <**Opzioni**>:

- Azzera costo chiamate: azzera i contatori dei costi.
- Modifica limite costo: imposta il costo massimo autorizzato per le chiamate.
- **Imposta valuta**: imposta la valuta applicata quando si calcola il costo delle chiamate.

## Durata chiamate (Menu 1.7)

Questo menu visualizza la durata delle chiamate effettuate e ricevute. Il tempo effettivo fatturato dal gestore telefonico può essere diverso.

- *Constant of the state of the state*
- *(***PTotale ricevute**: mostra la durata totale di tutte le chiamate vocali ricevute.
- **Generation Totale effettuate**: mostra la durata totale di tutte le videochiamate effettuate.
- Common Totale ricevute: mostra la durata totale di tutte le videochiamate ricevute.

Per reimpostare uno o tutti i contatori, premere <**Opzioni**> e selezionare **Azzera selezionato** o **Azzera tutto**.

✓ Se il telefono è bloccato, è necessaria la password. La password è preimpostata a 00000000. È possibile cambiare la password. ▶ p. 106

# Rubrica (Menu 2)

È possibile memorizzare i numeri di telefono nella scheda USIM/SIM e nella memoria del telefono. Sebbene siano fisicamente separate, le memorie della scheda USIM/SIM e del telefono vengono utilizzate come una sola entità, denominata Rubrica.

Per accedere a questo menu, premere <**Menu**> nel modo stand-by e selezionare **Rubrica**.

## Cerca contatto (Menu 2.1)

Utilizzare questo menu per cercare numeri nella rubrica.

| $\checkmark$ | È possibile | accedere r                                                                     | apidamente | a questo  | menu |
|--------------|-------------|--------------------------------------------------------------------------------|------------|-----------|------|
|              | premendo    | <rubrica:< td=""><td>&gt; nel modo</td><td>stand-by.</td><td></td></rubrica:<> | > nel modo | stand-by. |      |

#### Individuazione di una voce

- 1. Immettere le prime lettere del nome da trovare.
- 2. Selezionare il nome dall'elenco.
- Passare a un numero e premere [ ↑] per comporlo, oppure [Centro] per modificare le informazioni del contatto.

# Opzioni della rubrica

Mentre si visualizzano le informazioni sul contatto, premere <**Opzioni**> per accedere alle opzioni seguenti:

- **Modifica**: consente di modificare le informazioni sul contatto.
- Chiamata vocale: esegue una chiamata al numero selezionato.
- Videochiamata: effettua una videochiamata al numero, se è disponibile il servizio 3G.
- Invia messaggio: invia un SMS o MMS al numero selezionato, oppure invia un MMS o email all'indirizzo selezionato.
- Duplica: crea una copia del contatto.

- Elimina: elimina il contatto.
- Segna numero base: consente di impostare il numero selezionato come predefinito per il contatto.
- Invia biglietto da visita: consente di inviare i dettagli del contatto tramite email o Bluetooth.
- **Opzioni speciali**: imposta le seguenti opzioni:

**Immagine**: consente di assegnare un'immagine al chiamante da visualizzare quando è in arrivo una chiamata da tale persona.

**Suoneria**: consente di assegnare una suoneria da riprodurre quando è in arrivo una chiamata da tale persona.

**Tono avviso mess.**: consente di selezionare una suoneria per avvertire della presenza di un messaggio in arrivo dalla persona.

- Agg a selezione rapida: imposta il numero selezionato come numero di selezione rapida.
- Copia sulla SIM/Copia sul telefono: consente di copiare il contatto nella memoria del telefono o nella scheda USIM/SIM o viceversa.

• **Stampa via Bluetooth**: stampa le informazioni sul contatto tramite stampante Bluetooth compatibile.

#### Nuovo contatto (Menu 2.2)

Utilizzare questo menu per aggiungere un nuovo contatto alla rubrica.

# Memorizzazione di un numero nella memoria del telefono

- 1. Selezionare Telefono.
- 2. Modificare le impostazioni o immettere informazioni relative al contatto.
  - Nome/Cognome: consente di assegnare un nome.
  - Telefono/Casa/Ufficio/Numero fax/Ecc.: consente di aggiungere un numero in qualsiasi categoria.

Per indicare che un numero aggiunto è abilitato alle videochiamate, premere <**Opzioni**> e selezionare **Seleziona videochiamata**.

- Email: consente di assegnare un indirizzo email.
- **Gruppo**: consente di assegnare il contatto a un gruppo chiamanti.
- URL: consente di immettere un indirizzo per la homepage.
- Note: consente di aggiungere un promemoria relativo alla persona.
- **Compleanno**: consente di immettere il compleanno della persona.
- Indirizzo postale 1/2: immettere l'indirizzo postale della persona.
- Per aggiungere ulteriori informazioni, premere <Opzioni> e selezionare Opzioni speciali:
  - Immagine: consente di assegnare un'immagine al chiamante da visualizzare quando è in arrivo una chiamata da tale persona.
  - **Suoneria**: consente di assegnare una suoneria da riprodurre quando è in arrivo una chiamata da tale persona.

- **Tono avviso mess.**: consente di selezionare una suoneria per avvertire della presenza di un messaggio in arrivo dalla persona.
- 4. Premere <**Opzioni**> e selezionare **Salva** per salvare il contatto.

# Memorizzazione di un numero nella scheda USIM/SIM

- 1. Selezionare SIM.
- 2. Immettere le informazioni relative al contatto.
  - Nome: consente di assegnare un nome.
  - **Telefono**: consente di aggiungere un numero di telefono.
  - Email: (per USIM) assegnare un indirizzo email.
  - **Gruppo**: (per USIM) consente di assegnare un gruppo chiamanti.
  - Numero posizione: immettere un numero di posizione.
- 3. Se si utilizza una scheda USIM, premere <**Opzioni**> per aggiungere altre informazioni:

- **Aggiungi voce**: consente di aggiungere un tipo di numero al contatto.
- Elimina voce: rimuove la categoria selezionata dal contatto.
- 4. Premere < Salva> per salvare il contatto.

## Gruppi (Menu 2.3)

Utilizzare questo menu per organizzare i contatti in gruppi di chiamanti.

## Creazione di un nuovo gruppo di chiamanti

- 1. Premere <**Opzioni**> e selezionare **Nuovo** gruppo.
- 2. Specificare un nome per il gruppo.
- 3. Premere <**Salva**> per salvare il gruppo.

# Aggiunta di membri al gruppo chiamanti

- 1. Selezionare un gruppo.
- 2. Premere [Centro] per selezionare i contatti da aggiungere.
- 3. Premere <**Salva**>.

#### Gestione dei gruppi chiamanti

Mentre si visualizza l'elenco dei gruppi, premere <**Opzioni**> per accedere alle opzioni seguenti:

- **Aggiungi membro**: aggiunge membri al gruppo selezionato, se il gruppo è vuoto.
- Visualizza membri: mostra i membri del gruppo selezionato.
- Nuovo gruppo: consente di aggiungere un nuovo gruppo.
- Elimina: elimina il gruppo selezionato o tutti i gruppi. Tuttavia i membri del gruppo non vengono eliminati dalla rubrica.
- **Rinomina gruppo**: consente di modificare il nome del gruppo.

# Biglietto da visita (Menu 2.4)

Utilizzare questo menu per creare una biglietto da visita e inviarlo ad altre persone.

### Memorizzazione del biglietto da visita

La procedura per la creazione del biglietto da visita coincide con quella per il salvataggio di un numero nella memoria del telefono. ▶ p. 39

## Opzioni del biglietto da visita

Dopo aver salvato il biglietto da visita, per accedere alle opzioni seguenti, premere <**Opzioni**>:

- Modifica: consente di modificare il biglietto da visita.
- Invia biglietto da visita: consente di inviare il biglietto da visita tramite email o Bluetooth.
- Elimina: elimina il biglietto da visita.
- Scambia biglietto da visita: consente di scambiare il biglietto da visita con un'altra persona tramite Bluetooth.
- Stampa via Bluetooth: stampa le informazioni sul contatto tramite stampante Bluetooth compatibile.

## Copia tutti (Menu 2.5)

Utilizzare questo menu per copiare tutti i contatti memorizzati nella scheda USIM/SIM nella memoria del telefono o viceversa.

#### Numeri servizio (Menu 2.6)

Utilizzare questo menu per visualizzare l'elenco dei numeri di servizio assegnati dal proprio gestore telefonico, compresi numeri di emergenza e per ricerche in elenchi. Questo menu è disponibile solo se supportato dalla scheda USIM/SIM.

- 1. Scorrere al numero desiderato.
- 2. Premere < Chiamata > o [Centro].

#### Impostazioni (Menu 2.7)

Utilizzare questo menu per modificare le impostazioni predefinite per la rubrica.

#### Selezione rapida (Menu 2.7.1)

Utilizzare questo menu per assegnare numeri di selezione rapida (da 2 a 9) a otto dei numeri chiamati con maggiore frequenza.

#### Assegnazione dei numeri di selezione rapida

- 1. Selezionare un tasto numerico da 2 a 9. Il tasto 1 è riservato alla segreteria.
- 2. Selezionare un contatto dall'elenco.
- 3. Selezionare un numero.

#### Gestione dei numeri di selezione rapida

Nella schermata Selezione rapida, per accedere alle seguenti opzioni, premere <**Opzioni**>:

- Assegna: consente di assegnare un numero a un tasto non assegnato.
- Visualizza: visualizza il nome e il numero assegnati al tasto.
- Chiamata vocale: effettua una chiamata vocale al numero assegnato al tasto.
- Videochiamata: effettua una videochiamata al numero assegnato al tasto

- Cambia: assegna un altro numero al tasto.
- **Rimuovi**: cancella l'impostazione di selezione rapida per il tasto.

#### Composizione dei numeri di selezione rapida

Nel modo stand-by, tenere premuto il tasto appropriato.

#### Ordina contatti per (Menu 2.7.2)

Utilizzare questo menu per cambiare l'ordinamento dei contatti in rubrica.

#### Salva nuovi contatti in (Menu 2.7.3)

Utilizzare questo menu per selezionare una posizione di memoria predefinita per salvare i contatti. Se si seleziona **Chiedi ogni volta**, il telefono richiederà di selezionare una posizione di memoria quando si salva il numero.

#### Visualizza contatti da (Menu 2.7.4)

Utilizzare questo menu per impostare la posizione di memoria da cui vengono visualizzate le voci della rubrica.

#### Numeri personali (Menu 2.7.5)

Utilizzare questo menu per controllare i propri numeri di telefono o per assegnare un nome a ciascuno. Le modifiche apportate non influiscono sui numeri assegnati alla scheda USIM/SIM.

#### Stato memoria (Menu 2.8)

Utilizzare questo menu per verificare il numero di contatti memorizzati nella memoria del telefono e nella scheda USIM/SIM.

# Multimedia (Menu 3)

Questo menu consente di accedere e gestire il Media player e il registratore vocale.

Per accedere a questo menu, premere <**Menu**> nel modo stand-by e selezionare **Multimedia**.

# Media player (Menu 3.1)

È possibile ascoltare musica e guardare file video contenuti nella memoria del telefono. Prima di tutto, è necessario salvare i file nella memoria del telefono.

Per ascoltare musica di alta qualità, è possibile utilizzare un auricolare stereo Bluetooth.

# Scaricamento o ricezione di file musicali o video

È possibile riprodurre nel telefono i seguenti tipi di file.

- Musicali: MP3, AAC, WMA, M4A
- Video: MP4, 3GP

Per salvare i file musicali o video nella memoria del telefono, utilizzare i metodi seguenti:

• Scaricare dal Wireless Web ▶ p. 50

- Scaricare da un computer tramite il programma opzionale Samsung PC Studio ► Manuale dell'utente di Samsung PC Studio
- Ricevere da una connessione Bluetooth attiva
   p. 90

I file scaricati o ricevuti vengono memorizzati nella cartella **Musica** in **Musica e suoni** o **Downloads** in **Video**.

#### Musica (Menu 3.1.1)

Utilizzare questo menu per gestire e riprodurre i brani musicali. È necessario aggiungere i file all'elenco di riproduzione.

#### Creazione di un elenco di riproduzione

- Dall'elenco Musica, premere < Opzioni> e selezionare Aggiungi a elenco riproduzione → Selezionato o Più file.
- 2. Per **Più file**, premere [Centro] per selezionare i file prescelti e premere <**Aggiungi**>.
- 3. Premere [Sinistra] o [Destra] per accedere all'elenco di riproduzione.

#### Riproduzione di file musicali

- 1. Dalla schermata Elenco riprod., premere <**Opzioni**> e selezionare **Riproduci in**.
- 2. Selezionare **Telefono** per utilizzare l'altoparlante del telefono.

Selezionare **Aur. Stereo Bluetooth** per utilizzare un auricolare Bluetooth, quindi cercare e collegare l'auricolare.

Durante la riproduzione, utilizzare i seguenti tasti:

| Tasto    | Funzione                                                                            |
|----------|-------------------------------------------------------------------------------------|
| Centro   | Consente di effettuare una pausa o di riprendere la riproduzione.                   |
| Sinistra | Torna al file precedente. Tenere premuto per tornare indietro nel file.             |
| Destra   | Passa al file successivo. Tenere premuto per avanzare nel file.                     |
| Su       | Apre l'elenco brani.                                                                |
| Giù      | Cambia la modalità di ripetizione. ( Rea: No,  Rea: Ripeti uno,  Rea: Ripeti tutto) |

| Tasto | Funzione          |
|-------|-------------------|
| ▲/▼   | Regola il volume. |

5 Cambia l'animazione di riproduzione.

#### Opzioni musica

Nella schermata di riproduzione, per accedere alle seguenti opzioni, premere <**Opzioni**>:

- **Riproduci/Pausa**: consente di avviare la riproduzione ed effettuare pause.
- Trasferisci all'auricolare stereo/Trasferisci al telefono: consente di passare all'auricolare stereo Bluetooth o al telefono.
- Arresta: interrompe la riproduzione.
- Apri scaletta brani: consente di accedere all'elenco di riproduzione.
- Mostra controller/Nascondi controller: visualizza o nasconde il controller. Questa opzione è disponibile a seconda dell'impostazione dell'animazione di riproduzione.

- **Invia tramite**: consente di inviare il file corrente tramite MMS, email o Bluetooth.
- Imposta come: consente di impostare il file come suoneria per chiamate o videochiamate o come suoneria per una voce di rubrica.
- Attiva: consente di richiedere una chiave di licenza alla scadenza della chiave del file DRM selezionato.
- Dettagli: visualizza le proprietà del file.
- Impost. Player: consente di modificare le impostazioni predefinite per la riproduzione dei file musicali.

**Modo ripetizione**: consente di selezionare una modalità di ripetizione.

**Casuale**: imposta il lettore per la riproduzione dei brani musicali in ordine casuale.

Visualizzazione: cambia l'animazione di riproduzione.

**Retroilluminazione**: consente di attivare o meno la retroilluminazione durante la riproduzione.

**Nascondi controller**: imposta il lettore in modo da nascondere l'immagine del controller.

Volume suoneria: consente di selezionare un livello di volume.

• Gestione chiavi: consente di gestire le chiavi di licenza acquistate.

#### Modifica dell'elenco brani

È possibile modificare l'elenco brani aggiungendo o rimuovendo file o modificando l'ordine di riproduzione.

- 1. Dall'elenco Musica, premere [Sinistra] o [Destra] per accedere all'elenco di riproduzione.
- 2. Per accedere alle opzioni per la modifica dell'elenco di riproduzione, premere <**Opzioni**>:
  - Aggiungi: aggiunge nuovi file musicali.
  - Muovi la traccia in elenco riproduzione: consente di spostare il file selezionato alla posizione desiderata nell'elenco di riproduzione.
  - **Rimuovi**: rimuove il file selezionato o tutti i file dall'elenco di riproduzione.

 Al termine, premere [Centro] oppure <**Opzioni**> e selezionare **Riproduci in** → un modo di uscita audio per avviare la riproduzione.

# Riproduzione di file musicali con il telefono chiuso

Tenere premuto [ >II] per avviare il lettore e iniziare la riproduzione. Per controllare il lettore, utilizzare i tasti seguenti:

| Tasto | Funzione                                                                                                    |
|-------|----------------------------------------------------------------------------------------------------|
| ►II   | Consente di effettuare una pausa o di riprendere la riproduzione. Se tenuto premuto, chiude il lettore.               |
| H4    | Torna al file precedente.                                                                                             |
| ▶▶    | Passa al file successivo.                                                                                             |
| ▲ / ▼ | Regola il volume.                                                                                                    |
| Ō     | Se tenuto premuto blocca i tasti esterni<br>per impedire che pressioni accidentali<br>influiscano sulla riproduzione. |

#### Video (Menu 3.1.2)

Usare questo menu per accedere ai video e riprodurli. Selezionare un video dall'elenco. Il riproduttore video si apre e viene riprodotto il video.

Durante la riproduzione, utilizzare i seguenti tasti:

| Tasto    | Funzione                                                                                 |
|----------|------------------------------------------------------------------------------------------|
| Centro   | Consente di effettuare una pausa o di riprendere la riproduzione.                        |
| Sinistra | Torna al file precedente. Se tenuto<br>premuto consente di tornare indietro<br>nel file. |
| Destra   | Passa al file successivo. Se tenuto premuto, consente di avanzare nel file.              |
| Su       | Apre l'elenco dei file.                                                                  |
| ▲ / ▼    | Regola il volume.                                                                        |

Nella schermata di riproduzione video, per accedere alle seguenti opzioni, premere <**Opzioni**>:

- **Riproduci/Pausa**: consente di avviare la riproduzione ed effettuare pause.
- Arresta: interrompe la riproduzione.
- Mostra controller/Nascondi controller: visualizza o nasconde il controller.
- Invia tramite: consente di inviare il file corrente tramite MMS, email o Bluetooth.
- Attiva: consente di richiedere una chiave di licenza alla scadenza della chiave del file DRM selezionato.
- Dettagli: visualizza le proprietà del file.
- Impost. Player: consente di modificare le impostazioni predefinite per la riproduzione dei video.

**Modo ripetizione**: consente di selezionare una modalità di ripetizione.

**Casuale**: imposta il lettore per la riproduzione dei video in modo casuale.

Visualizzazione: cambia l'animazione di riproduzione. Questa opzione non è supportata dal telefono

**Nascondi controller**: imposta il lettore in modo da nascondere l'immagine del controller.

Volume suoneria: consente di selezionare un livello di volume.

- Impostazioni streaming: selezionare un profilo di connessione da utilizzare per accedere ai server di streaming. È possibile aggiungere o modificare un profilo.
- Gestione chiavi: consente di gestire le chiavi di licenza acquistate.

## Registratore (Menu 3.2)

Utilizzare questo menu per registrare memo vocali. Un memo vocale può avere una durata massima di 30 minuti.

#### Registrazione di un memo vocale

- 1. Premere [Centro] per avviare la registrazione.
- 2. Parlare nel microfono.

Premere [Centro] per mettere in pausa o riprendere la registrazione.

- Premere < Arresta > o [Giù] per terminare la registrazione. Il memo vocale viene automaticamente salvato.
- 4. Premere [Centro] per riascoltare il memo o [Su] per registrarne un altro.

# Riproduzione di un memo vocale

- 1. Dalla schermata del registratore, premere <**Opzioni**>.
- 2. Selezionare Elenco registrazioni.
- 3. Selezionare un promemoria vocale. Il promemoria viene riprodotto.

Durante la riproduzione, utilizzare i seguenti tasti:

#### Tasto Funzione

Centro Consente di effettuare una pausa o di riprendere la riproduzione.

| Tasto    | Funzione                                                                                 |
|----------|------------------------------------------------------------------------------------------|
| Sinistra | Torna al file precedente. Se tenuto<br>premuto consente di tornare indietro<br>nel file. |
| Destra   | Passa al file successivo. Se tenuto premuto, consente di avanzare nel file.              |
| Giù      | Arresta la riproduzione.                                                                 |
| ▲ / ▼    | Regola il volume.                                                                        |
| Su       | Passa al modo registrazione (๔♥) o<br>controllo (๔⊮).                                    |

# Opzioni del registratore vocale

Nella schermata del registratore vocale, per accedere alle seguenti opzioni, premere <**Opzioni**>:

- **Riproduci**: riproduce il memo vocale selezionato nel modo controllo.
- Registra: registra un nuovo memo vocale.
- Elenco registrazioni: visualizza l'elenco dei memo vocali.

- Invia tramite: consente di inviare il file tramite MMS, email o Bluetooth.
- **Impostazioni**: personalizza le impostazioni predefinite del registratore vocale.

**Nome predefinito**: consente di impostare il prefisso predefinito dei nomi dei file.

**Durata registrazione**: consente di impostare la durata massima di registrazione.

Animazione grafica: consente di cambiare l'aspetto del registratore vocale.

## Browser (Menu 4)

Il browser WAP (Wireless Application Protocol) del telefono consente di accedere al Wireless Web. Dal Wireless Web, è possibile accedere a informazioni aggiornate e a un'ampia gamma di contenuti multimediali, ad esempio giochi, sfondi, suonerie e file musicali.

Per accedere a questo menu, premere <**Menu**> nel modo stand-by e selezionare **Browser**.

## Casa (Menu 4.1)

Utilizzare questo menu per collegare il telefono alla rete e caricare la pagina iniziale del gestore telefonico Wireless Web.

#### Navigare con il browser WAP

| Per                                    | Premere                                                                         |
|----------------------------------------|---------------------------------------------------------------------------------|
| scorrere gli elementi<br>del browser   | [Su] o [Giù].                                                                   |
| selezionare un<br>elemento del browser | [Centro], oppure<br>< <b>Opzioni</b> > e selezionare<br><b>Accedi</b> .         |
| tornare alla pagina<br>precedente      | <indiet.> 0 <opzioni><br/>e selezionare Vai →<br/>Indietro.</opzioni></indiet.> |
| spostarsi alla pagina<br>successiva.   | < <b>Opzioni</b> > e selezionare<br>Vai → Avanti.                               |

#### Opzioni della pagina

Da una pagina Web, premere <**Opzioni**> per accedere alle seguenti opzioni:

- Vai a: consente di accedere alla pagina Web collegata.
- Vai: consente di spostarsi nella cronologia delle pagine.
- **Ricarica**: ricarica la pagina corrente con le informazioni aggiornate.
- In Vista desktop/In Adatta vista: consente di cambiare la modalità di visualizzazione del browser.
- Vai a homepage: torna alla homepage.
- **Preferiti**: salva la pagina corrente tra i preferiti o consente di accedere all'elenco dei preferiti.
- Inserire URL: consente di inserire un URL manualmente.
- Invia URL: invia l'URL della pagina corrente tramite SMS.
- Salva: salva la pagina o l'immagine selezionata.

- Cronologia: consente di accedere all'elenco delle pagine Web visitate.
- Avanzate: consente di modificare le diverse impostazioni del browser.

**Cancella cache**: cancella la memoria cache. La cache è una memoria temporanea contenente le ultime pagine Web a cui si è avuto accesso.

**Cancella cookie**: elimina i cookie. I cookie sono file contenenti informazioni personali inviati ai server Web durante la navigazione in Internet.

**Opzioni cookie**: consente di modificare la modalità di accettazione dei cookie.

**Preferenze**: consente di modificare la visualizzazione del browser e le impostazioni audio.

**Dettagli pagina**: visualizza le proprietà della pagina.

**Dettagli browser**: consente di accedere alle informazioni sul copyright del browser.

#### Chiusura del browser

Premere [  $\swarrow$  ] per terminare la connessione alla rete e uscire dal browser.

## Immetti URL (Menu 4.2)

Utilizzare questo menu per immettere manualmente l'indirizzo URL e accedere alla relativa pagina Web.

È possibile aggiungere l'URL immesso all'elenco dei preferiti selezionando **Salva come preferito**.

# Preferiti (Menu 4.3)

Utilizzare questo menu per salvare gli indirizzi URL e accedere rapidamente alle pagine Web o ai preferiti preimpostati.

# Aggiunta di un preferito

- 1. Premere <**Opzioni**> e selezionare **Salva come** preferito.
- 2. Immettere un nome per il preferito e premere [Giù].
- 3. Specificare un indirizzo URL e premere <**Salva**>.

# Accesso a una pagina salvata nei preferiti

Selezionando un preferito si avvia il browser WAP e si accede alla pagina Web associata.

## Utilizzo delle opzioni dei preferiti

Dopo aver salvato una voce, per accedere alle opzioni seguenti, premere <**Opzioni**>:

- Vai a: accede alla pagina Web salvata tra i preferiti.
- Vai a homepage: consente di accedere alla homepage.
- Immetti URL: consente di inserire un URL manualmente.
- Preferito: consente di aggiungere un nuovo preferito o di modificare l'URL e il titolo del preferito, se ne è stato selezionato uno aggiunto.
- Salva come preferito: consente di aggiungere un nuovo preferito.
- Invia URL: invia l'URL del preferito tramite SMS.
- Elimina: elimina il preferito selezionato o tutti i preferiti, eccetto quelli preimpostati.

#### Pagine memorizzate (Menu 4.4)

È possibile accedere all'elenco delle pagine visitate salvate.

Se si seleziona un collegamento sulla pagina, il telefono si collega alla rete per accedere alla pagina collegata.

## Cronologia (Menu 4.5)

 $\tilde{\mathsf{E}}$  possibile accedere all'elenco delle pagine visitate di recente.

Selezionare un URL dall'elenco per accedere alla pagina Web corrispondente.

## Avanzate (Menu 4.6)

Utilizzare questo menu per cancellare la cache o i cookie o per modificare le impostazioni di visualizzazione del browser.

• **Cancella cache**: cancella la memoria cache. La cache è una memoria temporanea contenente le ultime pagine Web a cui si è avuto accesso.

- Cancella cookie: elimina i cookie. I cookie sono file contenenti informazioni personali inviati ai server Web durante la navigazione in Internet.
- **Opzioni cookie**: consente di modificare la modalità di accettazione dei cookie.
- **Preferenze**: consente di modificare la visualizzazione del browser e le impostazioni audio.
- Dettagli browser: consente di accedere alle informazioni sul copyright del browser.

# Impostazioni browser (Menu 4.7)

Utilizzare questo menu per selezionare un profilo di connessione da utilizzare per l'accesso al Wireless Web. È anche possibile aggiungere o modificare un profilo. ▶ p. 103

# Messaggi (Menu 5)

Utilizzare il menu **Messaggi** per inviare e ricevere SMS, MMS ed email. È anche possibile inviare cartoline o usare la segreteria telefonica, i messaggi WAP push e i messaggi broadcast.

Per accedere a questo menu, premere <**Menu**> nel modo stand-by e selezionare **Messaggi**.

# Crea messaggio (Menu 5.1)

Utilizzare questo menu per creare e inviare messaggi.

SMS (Menu 5.1.1)

SMS (Short Message Service) è un servizio che consente di inviare o ricevere messaggi di testo.

1. Scrivere il messaggio.

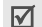

Il numero massimo di caratteri consentiti in un messaggio varia a seconda del gestore telefonico. Se il messaggio eccede il numero massimo di caratteri, il telefono lo divide in più messaggi.

2. Per accedere alle opzioni seguenti, premere <**Opzioni**>:

- Metodo di inserimento: consente di modificare il modo di inserimento testo
- Lingua inserimento testo: consente di cambiare la lingua utilizzata nel modo di inserimento T9.
- Inserisci: consente di inserire un modello, una voce della rubrica o un indirizzo URL preferito nel testo.
- Salva in Bozze: salva il messaggio nella casella Bozze.
- 3. Al termine, premere < Opzioni>.
- Immettere un numero di destinazione. Per inviare il messaggio a più destinatari, compilare i campi di destinazione aggiuntivi.
- 5. Premere [Centro] per inviare il messaggio.

## MMS (Menu 5.1.2)

Il servizio MMS (Multimedia Message Service) consente l'invio di messaggi contenenti una combinazione di testo, immagini, video e suoni tra telefoni o tra telefono ed email.

1. Immettere l'oggetto del messaggio.

- 2. Selezionare la riga **Immagine o video** o **Suono** e aggiungere un file di immagine, video o audio.
  - La dimensione massima consentita per un messaggio può variare, in base al gestore telefonico.
    - In base al tipo di file o al sistema DRM (Digital Rights Management), potrebbe non essere possibile inoltrare alcuni file.
- 3. Selezionare Testo.
- 4. Immettere il testo del messaggio.

Per accedere alle opzioni seguenti, premere <**Opzioni**>:

- Metodo di inserimento: consente di modificare il modo di inserimento testo
- Lingua inserimento testo: consente di cambiare la lingua utilizzata nel modo di inserimento T9.
- Inserisci: consente di inserire un modello, una voce della rubrica o un indirizzo URL preferito nel testo.
- 5. Al termine, premere < Opzioni>.

- 6. Passare alla riga Allega file.
- 7. Premere < Opzioni> e selezionare Aggiungi file.
- Aggiungere una voce della rubrica come biglietto da visita o dati del calendario come allegato in formato dati o file di documento memorizzato nella cartella Altro.
- 9. Per accedere alle opzioni seguenti per la modifica di un messaggio, premere <**Opzioni**>:
  - Anteprima: visualizza il messaggio così come sarà visto sul telefono dei destinatari.
  - Modifica stile: modifica la durata, il colore e lo stile dei caratteri della pagina selezionata o di tutte le pagine.
  - Testo sopra/Immagine sopra: consente di scegliere se posizionare il testo o l'immagine all'inizio del messaggio nel telefono dei destinatari.
  - Modifica testo: consente di modificare il testo del messaggio.
  - Cambia foto/Cambia suono: consente di sostituire un elemento aggiunto.

- Rimuovi testo/Rimuovi immagine/Rimuovi suono: consente di rimuovere un elemento aggiunto.
- Aggiungi pagina: consente di aggiungere pagine. È possibile spostarsi su ogni pagina premendo [Sinistra] o [Destra].
- Elimina pagina: elimina una pagina aggiunta.
- Sposta pag. avanti/Sposta pag. indietro: sposta la pagina corrente avanti o indietro nel messaggio.
- Salva in Bozze: salva il messaggio nella casella Bozze.
- Salva come modello MMS: salva il messaggio come modello.
- Aggiungi file: allega una voce di rubrica come biglietto da visita o elementi dell'agenda come allegati in formato dati, o un documento memorizzato nella cartella Altro.
- Elenco file allegati: consente di accedere all'elenco dei file dati allegati.
- 10. Al termine, premere <**Opzioni**> e selezionare **Invia**.

 Immettere un numero di telefono o indirizzo email. Per inviare il messaggio a più destinatari, compilare i campi di destinazione aggiuntivi.

12. Premere [Centro] per inviare il messaggio.

Email (Menu 5.1.3)

Il telefono consente l'invio e la ricezione di messaggi email contenenti testo, audio e immagini. Per utilizzare questa funzione, è necessario abbonarsi a un servizio di email e impostare un account e un profilo email. ▶ p. 67

- 1. Immettere l'oggetto dell'email.
- 2. Passare al campo Messaggio.
- 3. Immettere il testo dell'email.
- 4. Passare alla riga Allega file.
- Premere < Opzioni > e selezionare Aggiungi → un tipo di elemento:
  - File: consente di aggiungere file multimediali o documenti.
  - **Biglietto da visita**: consente di aggiungere voci della rubrica come biglietti da visita.

- Appuntamento/Anniversari/Attività/ Promemoria: consente di aggiungere voci di agenda, attività o promemoria.
- 6. Premere [Centro] per selezionare i file o gli elementi da aggiungere.
  - A seconda del tipo di sistema DRM (Digital Rights Management), potrebbe non essere possibile inoltrare alcuni file.
- Premere < Opzioni> e selezionare Allega. Per vedere i file allegati, premere < Opzioni> e selezionare Elenco file allegati.
- 8. Al termine, premere <**Opzioni**> e selezionare **Invia**.
- 9. Immettere un indirizzo email.

Per inviare il messaggio email a più destinatari, compilare i campi di destinazione aggiuntivi.

10. Premere [Centro] per inviare l'email.

## Messaggi ricevuti (Menu 5.2)

Questa cartella memorizza tutti i messaggi ricevuti, tranne le email.

#### Visualizzazione di un messaggio

Nell'elenco dei messaggi, a seconda del tipo di messaggio, verranno visualizzate le icone seguenti:

- 🖂 SMS
- 🔣 MMS
- Messaggio push dai server Web.
- Messaggio di configurazione, contenente i parametri di rete del gestore telefonico.
- Messaggio broadcast del gestore telefonico
- In base al sistema DRM (Digital Rights Management), i messaggi con contenuto Web potrebbero non venire inoltrati.
  - L'icona ! a fianco del messaggio indica che la priorità del messaggio è alta. Un'icona di messaggio grigia, indica che la priorità del messaggio è bassa.

## Opzioni dei messaggi

Mentre si visualizza un messaggio, premere <**Opzioni**> per accedere alle opzioni seguenti:

#### Messaggi SMS

- Chiamata vocale: esegue una chiamata al numero selezionato.
- Videochiamata: effettua una videochiamata al numero selezionato, se è disponibile il servizio 3G.
- Crea messaggio: consente di inviare un SMS all'interlocutore.
- Vai a URL: connette all'URL specificato nel messaggio.
- Salva come preferito: aggiunge l'URL all'elenco dei preferiti.
- **Rispondi**: consente di rispondere al mittente tramite SMS o MMS.
- Inoltra: consente di inoltrare il messaggio ad altri destinatari.
- Elimina: elimina il messaggio.

- Sposta nel telefono/Sposta nella SIM: consente di spostare il messaggio fra la scheda USIM/SIM e la memoria del telefono.
- Memorizza numero: consente di salvare il numero o l'indirizzo email selezionato nella rubrica.
- Stampa via Bluetooth: stampa il messaggio tramite una stampante Bluetooth compatibile.

#### Messaggi MMS

- Recupera: recupera il messaggio MMS dal server.
- **Riproduci**: riproduce il file selezionato.
- **Rispondi**: consente di rispondere al mittente tramite SMS o MMS.
- **Rispondi a tutti**: risponde al mittente e a tutti gli altri destinatari.
- Inoltra: consente di inoltrare il messaggio ad altri destinatari.
- Attiva: richiede una chiave di licenza per i file DRM selezionati.
- Elimina: elimina il messaggio.

- Salva come modello MMS: salva il messaggio come modello.
- **Oggetti aggiunti**: salva il contenuto multimediale del messaggio nella memoria del telefono.
- Memorizza numero: consente di salvare il numero o l'indirizzo email selezionato nella rubrica.
- Dettagli: visualizza le proprietà del messaggio.
- Gestione chiavi: consente di gestire le chiavi di licenza acquistate.

#### Messaggi di configurazione

- **Installa**: consente di applicare la configurazione specificata nel messaggio al telefono.
- Elimina: elimina il messaggio.

#### Messaggi push

- Vai a URL: connette all'URL specificato nel messaggio.
- Elimina: elimina il messaggio.

#### Messaggi broadcast

Chiamata vocale: consente di chiamare il numero selezionato.

- Crea messaggio: consente di inviare un messaggio SMS o MMS al numero selezionato.
- Memorizza numero: consente di salvare il numero o l'indirizzo email selezionato nella rubrica.
- **Salva**: salva il messaggio nella memoria del telefono.
- Elimina: elimina il messaggio.

#### Email ricevute (Menu 5.3)

In questa cartella vengono memorizzate le email ricevute.

#### Visualizzazione di un'email

- Premere < Opzioni> e selezionare Download. Il telefono controlla il server email e scarica le nuove email.
- 2. Selezionare un'intestazione o un'email.
- Premere [▲] o [▼] per visualizzare altre pagine nell'email.

- 4. Premere [Sinistra] o [Destra] per visualizzare l'email precedente o successiva.
  - In base al sistema DRM (Digital Rights
    - Management), i messaggi con contenuto Web potrebbero non venire inoltrati.

## Opzioni email

Mentre si visualizza l'email o l'intestazione, premere <**Opzioni**> per accedere alle opzioni seguenti:

- **Recupera**: consente di recuperare il corpo dell'email dal server email.
- Rispondi: invia una risposta al mittente.
- **Rispondi a tutti**: risponde al mittente e a tutti gli altri destinatari.
- Inoltra: consente di inoltrare l'email ad altri destinatari.
- Attiva: consente di richiedere una chiave di licenza alla scadenza della chiave del file DRM selezionato.
- **Oggetti aggiunti**: salva i file allegati dall'email alla memoria del telefono.

- Memorizza numero: consente di salvare il numero o l'indirizzo email selezionato nella rubrica.
- Blocco: aggiunge l'indirizzo email del mittente o l'oggetto all'elenco dei bloccati per rifiutare le email provenienti da tale indirizzo o contenenti tale oggetto.
- Elimina: elimina l'email selezionata dalla memoria del telefono o dalla memoria del telefono e dal server di posta.
- Dettagli: visualizza le proprietà dell'email.
- Gestione chiavi: consente di gestire le chiavi di licenza acquistate.

#### Bozze (Menu 5.4)

Questa cartella memorizza i messaggi salvati per essere inviati successivamente.

Dall'elenco dei messaggi, premere <**Opzioni**> per accedere alle opzioni seguenti:

- Visualizza: apre il messaggio MMS selezionato.
- Modifica: modifica il messaggio selezionato.
- Invia: consente di inviare il messaggio.

- Elimina: elimina il messaggio o tutti i messaggi.
- Ordina per: modifica l'ordinamento dell'elenco dei messaggi.
- **Proteggi/No protezione**: blocca il messaggio per impedirne l'eliminazione, oppure lo sblocca.
- Dettagli: visualizza le proprietà del messaggio.

#### Posta in uscita (Menu 5.5)

Questa cartella memorizza i messaggi che il telefono tenta di inviare o che non è stato possibile inviare.

Le icone seguenti indicano lo stato dei messaggi:

- 1n corso di invio

Dall'elenco dei messaggi, premere **<Opzioni>** per accedere alle opzioni seguenti:

- Visualizza: apre il messaggio MMS selezionato.
- Invia di nuovo: consente di reinviare il messaggio.
- Modifica: modifica il messaggio selezionato.

- Elimina: elimina il messaggio o tutti i messaggi.
- Ordina per: modifica l'ordinamento dell'elenco dei messaggi.
- Proteggi/No protezione: blocca il messaggio per impedirne l'eliminazione, oppure lo sblocca.
- Dettagli: visualizza le proprietà del messaggio.

#### Messaggi inviati (Menu 5.6)

In questa cartella vengono memorizzati i messaggi inviati.

Mentre si visualizza un messaggio, premere <**Opzioni**> per accedere alle opzioni seguenti:

- Chiamata vocale: consente di chiamare il numero selezionato.
- Vai a URL: consente di accedere al collegamento Web selezionato.
- Aggiungi preferito: aggiunge il collegamento Web selezionato all'elenco dei preferiti.
- Inoltra: consente di inoltrare il messaggio ad altri destinatari.

- Sposta nel telefono/Sposta nella SIM: consente di spostare il messaggio fra la scheda USIM/SIM e la memoria del telefono.
- Elimina: elimina il messaggio.
- Dettagli: visualizza le proprietà del messaggio.

## Modelli (Menu 5.7)

Usare questo menu per creare e utilizzare modelli per i messaggi usati più frequentemente.

## Modelli SMS (Menu 5.7.1)

È possibile creare modelli SMS con le frasi più utilizzate, in modo da poterle richiamare e inserire durante la composizione di un SMS.

## Creazione di un modello

- Premere < Agg.nvo>, oppure < Opzioni> e selezionare Aggiungi nuovo, se ne è già stato memorizzato uno.
- 2. Immettere il messaggio e premere [Centro].

## Opzioni dei modelli

Per accedere alle opzioni seguenti, premere <**Opzioni**> dall'elenco dei modelli:

- Invia: consente di creare e inviare un nuovo messaggio SMS, MMS o email.
- Aggiungi nuovo: consente di aggiungere un nuovo modello.
- **Modifica**: consente di modificare il modello selezionato.
- Elimina: elimina il modello selezionato o tutti i modelli.

## Modelli MMS (Menu 5.7.2)

È possibile creare modelli MMS da utilizzare durante la composizione di un messaggio MMS.

## Creazione di un modello

- Premere < Agg.nvo>, oppure < Opzioni> e selezionare Aggiungi nuovo, se ne è già stato memorizzato uno.
- 2. Creare un modello analogamente a un MMS.

3. Premere <**Opzioni**> e selezionare **Salva come modello MMS** per salvare il modello.

#### Opzioni dei modelli

Per accedere alle opzioni seguenti, premere <**Opzioni** > dall'elenco dei modelli:

- Visualizza: apre il modello selezionato.
- Modifica: consente di modificare il modello.
- Invia: consente di creare e inviare un nuovo messaggio.
- Aggiungi nuovo: consente di aggiungere un nuovo modello.
- Elimina: elimina il modello selezionato o tutti i modelli.

#### Casella vocale (Menu 5.8)

Utilizzare questo menu per collegarsi al server della segreteria e accedere ai messaggi.

1. Selezionare il nome del server.

- 2. Premere [  $\searrow$  ] per comporre il numero visualizzato.
- È possibile accedere rapidamente alla segreteria premendo e tenendo premuto [1] nel modo standby.

#### Elimina tutto (Menu 5.9)

Utilizzare questo menu per eliminare contemporaneamente tutti i messaggi in ciascuna cartella messaggi.

- 1. Premere [Centro] per selezionare i tipi di messaggio da cancellare.
- 2. Premere < Elimina >.
- 3. Premere <Sì> per confermare l'eliminazione.

#### Impostazioni (Menu 5.0)

Utilizzare questo menu per impostare le varie opzioni per l'utilizzo del servizio messaggi.

#### SMS (Menu 5.0.1)

È possibile configurare le impostazioni SMS.

• Impostazioni x: consente di impostare le proprietà di ciascun profilo.

Numero centro servizi: consente di memorizzare o cambiare il numero del server SMS.

**Scadenza**: consente di impostare il tempo di memorizzazione del messaggio nel server SMS.

**Tipo messaggio**: consente di impostare il tipo di messaggio predefinito. La rete può convertire i messaggi nel formato selezionato.

Nome: consente di immettere un nome di profilo.

• **Opzioni di invio**: consente di impostare le opzioni per l'invio di un messaggio SMS:

**Percorso risposta**: consente ai destinatari di rispondere tramite il server SMS.

**Ricevuta consegna**: imposta la rete in modo da informare il mittente quando vengono consegnati i messaggi.

Selezione rete: selezionare CS (GSM) o PS (GPRS), in base alla rete.

Conserva una copia: lascia copie dei messaggi nella cartella Messaggi inviati dopo l'invio. Supporto caratteri: consente di selezionare un tipo di codifica per i caratteri. Se si seleziona Automatica, il telefono cambia automaticamente il tipo di codifica da alfabeto GSM a Unicode se si inserisce un carattere Unicode.

L'utilizzo della codifica Unicode riduce il numero massimo di caratteri disponibili per il messaggio a circa la metà. Se questo menu non è visualizzato, per impostazione predefinita viene selezionata l'opzione di codifica automatica.

MMS (Menu 5.0.2)

È possibile configurare le impostazioni MMS.

 Opzioni di invio: consente di impostare le opzioni per l'invio dei messaggi MMS:

**Priorità**: consente di impostare il livello di priorità dei messaggi.

Scadenza: consente di impostare il tempo di memorizzazione del messaggio nel server MMS.

**Consegna**: consente di impostare il ritardo prima dell'invio dei messaggi.

**Nascondi indirizzo**: consente di impostare il proprio indirizzo in modo che non sia visualizzato sul telefono del destinatario.

**Ricevuta consegna**: imposta la rete in modo da informare il mittente quando vengono consegnati i messaggi.

**Conferma lettura**: consente di inviare una richiesta di conferma lettura insieme al messaggio.

**Conserva una copia**: lascia copie dei messaggi nella cartella **Messaggi inviati** dopo l'invio.

 Opzioni di ricezione: consente di impostare le opzioni per la ricezione dei messaggi MMS:

**Rete home**: determina se il telefono riceverà automaticamente i nuovi messaggi quando si trova entro la zona coperta dal proprio gestore.

**Rete roaming**: determina se il telefono riceverà automaticamente i nuovi messaggi quando è in roaming su un'altra rete.

La ricezione nella propria rete o in roaming presenta le opzioni seguenti:

- **Download autom.**: il telefono recupera automaticamente i messaggi dal server.

- Manuale: il telefono visualizza le notifiche. Per scaricare manualmente i nuovi messaggi, utilizzare l'opzione Recupera.
- Con restrizioni: il telefono riceve prima le notifiche dal server. Quando si tenta di scaricare nuovi messaggi, il telefono informa delle spese aggiuntive.

Invia ricevuta consegna: consente alla rete di informare il mittente dell'effettiva consegna del messaggio.

**Invia conferma lettura**: consente di selezionare se il telefono deve inviare una risposta di lettura dopo che un messaggio in arrivo è stato letto.

**Rifiuta anonimo**: rifiuta i messaggi provenienti da mittenti sconosciuti.

- Profili MMS: consente di selezionare un profilo da utilizzare per gli MMS. È anche possibile aggiungere o modificare un profilo. ▶ p. 103
- Classe messaggio: consente di impostare le opzioni per la creazione degli MMS:

**Classe messaggio**: selezionare il tipo di contenuto da aggiungere o le dimensioni.

- Video composito: è possibile aggiungere ogni tipo di elemento fino a 300 KB.
- $\ensuremath{\text{Testo}}$  : è possibile aggiungere solo testo fino a 30 KB.
- **Immagine di base**: è possibile aggiungere ogni tipo di elemento, tranne video, fino a 30KB.
- Immagini grandi: è possibile aggiungere ogni tipo di elemento, tranne video, fino a 300 KB.
- Video breve: è possibile aggiungere ogni tipo di elemento fino a 100 KB.

Modalità creazione: selezionare una modalità di creazione per gli MMS.

- Libera: è possibile creare messaggi con contenuti di ogni tipo e dimensione.
- Con restrizioni: è possibile creare messaggi solo con i contenuti e le dimensioni specificati in Classe messaggio.
- Con avviso: è possibile creare messaggi con contenuti di ogni tipo e dimensione, ma il telefono avviserà se il contenuto e la dimensione superano il limite consentito.

 Stile predefinito: impostare le proprietà predefinite della pagina, ad esempio la durata, il colore o lo stile dei caratteri, il colore di sfondo.

#### Email (Menu 5.0.3)

È possibile configurare le impostazioni email predefinite.

- Non è possibile modificare le impostazioni di un account di email durante l'invio o il recupero delle stesse.
- Opzioni di invio: consente di impostare le opzioni per l'invio delle email:

Da: consente di impostare il nome del mittente.

Account: consente di selezionare l'account email predefinito.

Priorità: seleziona il livello di priorità delle email.

**Conserva una copia**: lascia copie dei messaggi nella cartella **Messaggi inviati** dopo l'invio.

**Ricevuta consegna**: imposta la rete in modo da informare il mittente quando le email sono consegnate.

**Conferma lettura**: invia una richiesta di conferma lettura con le email.

Aggiungi biglietto da visita: consente di allegare ai messaggi le informazioni di contatto.

**Aggiungi firma**: consente di allegare una riga di testo alle nuove email o a quelle che comprendono le risposte.

• **Opzioni di ricezione**: consente di impostare le opzioni per la ricezione delle email:

**Opzione recupero**: consente di impostare il telefono in modo da scaricare solo le intestazioni o le email complete.

**Rifiuta se supera**: consente di determinare la dimensione massima per le email in arrivo. Il telefono rifiuterà le email superiori al valore specificato.

Frequenza interr.: determina la frequenza con la quale il telefono verifica la presenza di email in arrivo sul server. Se si seleziona Non attivo, utilizzare l'opzione Download per ricevere manualmente le nuove email.

**Conferma lettura**: consente di selezionare se il telefono deve inviare una risposta di lettura dopo che un'email è stata letta.

**Blocco indirizzi**: consente di specificare gli indirizzi email dai quali rifiutare le email e di attivare o disattivare il blocco delle email.

**Blocco oggetti**: consente di rifiutare le email che contengono gli oggetti specificati e di attivare o disattivare il blocco delle email.

- Profili email: consente di selezionare un profilo da utilizzare per i servizi email. È anche possibile aggiungere o modificare un profilo. ▶ p. 103
- Account email: consente di impostare i propri account di email e selezionare quello da utilizzare. Per accedere alle opzioni seguenti per l'impostazione di un account, premere <**Opzioni**> e selezionare Modifica.

**Nome account**: consente di immettere un nome per l'account correntemente selezionato.

Server SMTP: consente di immettere l'indirizzo IP o il nome del server host per l'invio delle email.

Porta SMTP: consente di immettere il numero di porta SMTP.

**Utilizza SSL**: consente l'utilizzo del protocollo SSL (Secured Sockets Layer).

**Tipo server recupero**: consente di selezionare il protocollo per il server di posta in arrivo. Le altre opzioni variano a seconda dell'impostazione del tipo protocollo.

Server POP3/IMAP4: consente di immettere l'indirizzo IP o il nome del server host POP3 o IMAP4.

**Porta POP3/IMAP4**: specificare il numero della porta del server POP3 o IMAP4.

**Utilizza SSL**: consente l'utilizzo del protocollo SSL (Secured Sockets Layer).

**Opzione recupero**: (solo protocollo IMAP4) consente di impostare il telefono per ricevere gli allegati con le email.

**Numero email**: (solo protocollo IMAP4) consente di definire il numero massimo di intestazioni email recuperate dal server. Lascia una copia dei messaggi sul server: lascia una copia delle email nel server dopo il recupero.

**Proprio indirizzo**: consente di impostare il proprio indirizzo email.

**Nome utente**: immettere il nome utente POP3 o IMAP4.

Password: immettere la password POP3 o IMAP4.

**POP3/IMAP4 prima di SMTP**: consente di connettersi al server POP3 per l'autenticazione prima di connettersi al server SMTP per inviare le email.

**Usa autent. SMTP**: attiva l'autenticazione SMTP, che richiede all'utente di eseguire il login prima di inviare le email.

**Come POP3/IMAP4**: selezionare se si desidera che il server SMTP abbia gli stessi parametri del server POP3 o IMAP4.

Nome utente: immettere il nome utente SMTP.

**Password**: consente di immettere la password SMTP.

#### Casella vocale (Menu 5.0.4)

Utilizzare questo menu per impostare il numero del server della segreteria.

Prima di accedere al server della segreteria, è necessario memorizzarne il numero. Il gestore telefonico può fornire il numero.

#### Messaggi push (Menu 5.0.5)

È possibile modificare le impostazioni di ricezione di messaggi WAP push dal server Wireless Web.

- **Ricevi**: consente di impostare la modalità di ricezione dei messaggi.
- Centro servizi: consente di specificare il server da cui il telefono riceve i messaggi push, se è stato selezionato Opzionale nell'opzione Ricevi.

#### Broadcast (Menu 5.0.6)

È possibile modificare le impostazioni per la ricezione dei messaggi broadcast.

 Ricevi: selezionare per ricevere o meno i messaggi broadcast.

- Elenco canali: consente di indicare i canali da cui ricevere i messaggi broadcast. Per aggiungere un nuovo canale, rimuovere il segno di spunta da Tutti i canali e premere <Opzioni>. Selezionare Nuovo e impostare le informazioni del canale. Per ulteriori informazioni, contattare il proprio gestore telefonico.
- Lingua: selezionare le lingue preferite per la visualizzazione dei messaggi broadcast.

## Stato memoria (Menu 5. \*)

Utilizzare questo menu per visualizzare il numero di messaggi o la quantità di memoria correntemente utilizzata per ciascun tipo di messaggio in ciascuna cartella.

È inoltre possibile accedere a una cartella di messaggi selezionandola da questo menu.

# File (Menu 6)

Il menu **File** consente di accedere a immagini, video, file musicali, suoni e documenti contenuti nella memoria del telefono.

Per accedere a questo menu, premere <**Menu**> nel modo stand-by e selezionare **File**.

# Suggerimenti relativi alla gestione dei diritti digitali

In base al sistema DRM (Digital Rights Management), alcuni degli elementi multimediali scaricati da Internet o ricevuti da MMS potrebbero richiedere una chiave di licenza per l'accesso. È possibile acquistare la chiave dal sito Web che possiede i diritti del contenuto; utilizzare l'opzione **Attiva**.

Osservare le icone nel seguente elenco:

- 🔜 : elemento inoltrabile con chiave valida.
- 🛒 : elemento inoltrabile senza chiave valida.
- 🞣 : elemento non inoltrabile con chiave valida.
- 🚮 : elemento non inoltrabile senza chiave valida.

Il gestore telefonico supporta solo file DRM ad accesso illimitato o basati su conteggio.

# Immagini

Questo menu visualizza sfondi predefiniti, fotografie scattate e immagini scaricate, ricevute nei messaggi o importate dal computer.

## Visualizzazione di un'immagine

- 1. Scorrere a una cartella di immagini.
- 2. Selezionare un'immagine.

## Visualizzazione di una presentazione

È possibile visualizzare le immagini come presentazione di diapositive, ossia una presentazione sequenziale di tutte le immagini nella cartella corrente.

- 1. Selezionare una cartella di immagini.
- Durante la visualizzazione di un'immagine, premere < Opzioni > e selezionare Presentazione.
- 3. Premere < Riprod. >. La presentazione si avvia.
- 4. Premere < **Arresta**> per arrestare la presentazione.
# Modifica di un'immagine

- 1. Selezionare un'immagine.
- 2. Premere < Opzioni> e selezionare Modifica.
- 3. Premere <**Opzioni**> e modificare l'immagine utilizzando le seguenti opzioni:
  - **Ridimensiona**: cambia la dimensione dell'immagine.
  - Effetti: consente di modificare il tono di colore o di applicare un effetto speciale all'immagine.
  - Inserisci: consente di aggiungere una cornice decorativa, un'immagine o testo.
  - **Ruota**: consente di ruotare l'immagine in senso orario o antiorario.
  - **Capovolgi**: consente di capovolgere l'immagine orizzontalmente o verticalmente.
- 4. Al termine, premere <**Opzioni**> e selezionare **Salva con nome**.
- 5. Immettere un nome per l'immagine e premere <**Salva**>.

# Opzioni delle immagini

Per accedere alle opzioni seguenti, premere <**Opzioni**> mentre si visualizza un'immagine:

- Invia tramite: consente di inviare il file tramite MMS, email o Bluetooth.
- Imposta come: consente di impostare l'immagine come sfondo per il display o come immagine dell'ID chiamante per una voce della rubrica.
- Dim. reale: l'immagine viene visualizzata nella dimensione effettiva. Premere <Dim. ridotte> per adattare l'immagine al display.
- **Presentazione**: visualizza tutte le immagini come presentazione.
- Modifica: modifica l'immagine e la salva come file diverso.
- Attiva: consente di richiedere una chiave di licenza alla scadenza della chiave del file DRM selezionato.
- Elimina: elimina il file o tutti i file.
- Rinomina: consente di modificare il nome del file.

- Visibilità Bluetooth: condivide il file con altri dispositivi Bluetooth.
- Stampa via Bluetooth: stampa l'immagine tramite una stampante Bluetooth compatibile. Alcune stampanti potrebbero non essere compatibili con il telefono.
- Proteggi/No protezione: blocca il file per impedirne l'eliminazione, oppure lo sblocca.
- Dettagli: visualizza le proprietà del file.
- Gestione chiavi: consente di gestire le chiavi di licenza acquistate.

# Stampa di un'immagine

È possibile stampare le immagini tramite connessione Bluetooth.

- Alcuni formati di immagine potrebbero non essere compatibili con la stampante utilizzata.
  - Le impostazioni di stampa possono variare in base alla stampante utilizzata.
- 1. Selezionare un'immagine.
- Premere <Opzioni> e selezionare Stampa via Bluetooth → un'opzione di stampa:

- Solo immagine: consente di stampare solo l'immagine.
- **Con cornice**: consente di stampare l'immagine con le relative informazioni, ad esempio nome file, ora e data, proprietà del file.
- 3. Selezionare una stampante. ▶ p. 88
- 4. Premere <**Stampa**> per stampare l'immagine.

# Scaricamento immagini

- 1. Passare alla cartella Downloads.
- 2. Selezionare **Altre foto**. Viene effettuato il collegamento al sito Web predefinito dal gestore.
- 3. Scegliere un file e seguire le istruzioni sullo schermo per scaricarlo.

# Video

Questo menu visualizza i videoclip registrati, scaricati, ricevuti nei messaggi o importati dal computer.

 $\mathbf{N}$ 

I videoclip registrati su altri dispositivi, come le videocamere, potrebbero non venire riprodotti correttamente.

#### Riproduzione di un videoclip

- 1. Passare a una cartella videoclip.
- Selezionare un videoclip. Il riproduttore video si apre e viene riprodotto il video. ▶ p. 47

# Opzioni video

Da un elenco di videoclip, per accedere alle seguenti opzioni, premere <**Opzioni**>:

- Riproduci: riproduce il file selezionato.
- Invia tramite: consente di inviare il file tramite MMS, email o Bluetooth.
- Sposta: sposta il file in un'altra cartella.
- Elimina: elimina il file o tutti i file.
- Rinomina: consente di modificare il nome del file.
- Attiva: consente di richiedere una chiave di licenza alla scadenza della chiave del file DRM selezionato.
- Crea cartella: aggiunge una nuova cartella.
- Visibilità Bluetooth: condivide il file selezionato o tutti i file nella cartella corrente con altri dispositivi Bluetooth.

- Proteggi/No protezione: blocca il file per impedirne l'eliminazione, oppure lo sblocca.
- Dettagli: visualizza le proprietà del file.
- Gestione chiavi: consente di gestire le chiavi di licenza acquistate.

# Scaricamento videoclip

- 1. Passare alla cartella Downloads.
- 2. Selezionare **Download video**. Viene effettuato il collegamento al sito Web predefinito dal gestore.
- 3. Scegliere un file e seguire le istruzioni sullo schermo per scaricarlo.

# Musica e suoni

Questo menu visualizza i memo vocali registrati e i file audio scaricati, ricevuti nei messaggi o importati dal computer.

#### Riproduzione di un clip audio

- 1. Selezionare una cartella audio.
- Selezionare un clip audio. Si apre il lettore musicale e viene riprodotto il file audio selezionato.
   ▶ p. 45

Per un memo vocale, vedere **Registratore**. **•** p. 49

# Opzioni audio

Dall'elenco dei suoni, per accedere alle seguenti opzioni, premere <**Opzioni**>:

- **Riproduci in**: consente di riprodurre il file selezionato tramite l'altoparlante del telefono o l'auricolare Bluetooth.
- **Riproduci**: riproduce la suoneria selezionata o il memo vocale.
- Invia tramite: consente di inviare il file tramite MMS, email o Bluetooth.
- Imposta come: consente di impostare il suono come suoneria per chiamate o videochiamate o come suoneria per una voce di rubrica.
- Attiva: consente di richiedere una chiave di licenza alla scadenza della chiave del file DRM selezionato.
- Sposta: sposta il file in un'altra cartella.
- Elimina: elimina il file o tutti i file.

- Aggiungi a elenco riproduzione: aggiunge il file musicale selezionato all'elenco di riproduzione.
- Rinomina: consente di modificare il nome del file.
- Crea cartella: aggiunge una nuova cartella.
- Visibilità Bluetooth: condivide il file selezionato o tutti i file nella cartella corrente con altri dispositivi Bluetooth.
- Proteggi/No protezione: blocca il file per impedirne l'eliminazione, oppure lo sblocca.
- Dettagli: visualizza le proprietà del file.
- Gestione chiavi: consente di gestire le chiavi di licenza acquistate.

# Download di file audio

- 1. Scorrere alla cartella Musica o Suonerie.
- 2. Selezionare **Download musica** o **Download suonerie**. Viene effettuato il collegamento al sito Web predefinito dal gestore.
- 3. Scegliere un file e seguire le istruzioni sullo schermo per scaricarlo.

# Giochi

Utilizzare questo menu per accedere ai giochi Java integrati e alle applicazioni Java scaricate.

#### Accesso a un gioco

Selezionare un gioco dall'elenco e seguire le istruzioni sullo schermo. La procedura può variare a seconda del gioco.

#### Opzioni delle applicazioni Java

Dall'elenco delle applicazioni, premere <**Opzioni**> per accedere alle opzioni seguenti:

- Inizio: avvia l'applicazione selezionata.
- Crea cartella: aggiunge una nuova cartella.
- Elimina: elimina l'applicazione selezionata o tutte le applicazioni, tranne i giochi integrati.
- **Proteggi/No protezione**: blocca l'applicazione per impedirne l'eliminazione, oppure la sblocca.
- Dettagli: visualizza le proprietà dell'applicazione.

 Impostazioni: consente di selezionare un profilo di connessione da utilizzare per le applicazioni che richiedono l'accesso alla rete. È anche possibile aggiungere o modificare un profilo. ▶ p. 103

#### Scaricamento applicazioni

- 1. Selezionare **Altri giochi**. Viene effettuato il collegamento al sito Web predefinito dal gestore.
- 2. Scegliere un'applicazione e seguire le istruzioni sullo schermo per scaricarla.

# Altro

Utilizzare questo menu per visualizzare diversi file di documenti e file contenuti nella memoria del telefono senza danneggiarli. I formati disponibili sono HTML, DOC, XLS, PPT, PDF e TXT.

## Visualizzazione di un documento

1. Passare a una cartella di documenti.

- 2. Selezionare un file. Si avvia Picsel File Viewer per aprire il documento.
- In base alla dimensione del file o alla capacità di memoria di Picsel File Viewer, non tutti i file potrebbero aprirsi correttamente.
  - Se un documento contiene lingue non supportate da Picsel File Viewer, il contenuto del documento non viene visualizzato correttamente.

Utilizzare i tasti seguenti per visualizzare il documento:

| Tasto                          | Funzione                         |
|--------------------------------|----------------------------------|
| Su/Giù/<br>Sinistra/<br>Destra | Sposta nella pagina.             |
| ▲ / ▼                          | Aumenta o riduce lo zoom.        |
| Centro                         | Adatta il documento alla pagina. |
| 2                              | Torna alla prima pagina.         |
| 4                              | Torna alla pagina precedente.    |
| 5                              | Ruota il documento.              |

| Tasto | Funzione                                                          |
|-------|-------------------------------------------------------------------|
| 6     | Va alla pagina successiva.                                        |
| 8     | Va all'ultima pagina.                                             |
| *     | Cambia la visualizzazione da schermo<br>intero a schermo normale. |

### Opzioni dei documenti

Mentre si visualizza un documento, premere <**Opzioni**> per accedere alle opzioni seguenti:

- Vista pieno schermo/Vista normale: consente di cambiare il modo di visualizzazione.
- Zoom: aumenta o riduce lo zoom.
- Adatta a: adatta il documento alle dimensioni della pagina, all'altezza o alla larghezza dello schermo.
- Vai a: passa a un'altra pagina del documento.
- Ruota: ruota il documento.
- Scorrimento display/Scorrimento normale: cambia il modo di spostamento per schermo o per pixel preimpostato.

- Nascondi controller/Mostra controller: nasconde o visualizza le scelte rapide nella modalità Vista pieno schermo.
- Invia: consente di inviare il file tramite MMS, email o Bluetooth.
- Elimina: elimina il file selezionato.
- · Rinomina: consente di modificare il nome del file.
- Visibilità Bluetooth: condivide il file con altri dispositivi Bluetooth.
- Proteggi/No protezione: blocca il file per impedirne l'eliminazione, oppure lo sblocca.
- Dettagli: visualizza le proprietà del file.
- Scelte rapide: mostra le funzioni dei tasti utilizzabili in Picsel File Viewer.

# Stato memoria

Utilizzare questo menu per controllare la quantità di memoria correntemente usata da ciascuna cartella multimediale. È inoltre possibile accedere a una cartella selezionandola da questo menu.

# Calendario (Menu 7)

Il menu **Calendario** consente di organizzare le proprie pianificazioni.

Per accedere a questo menu, premere <**Menu**> nel modo stand-by e selezionare **Calendario**.

#### Vista mensile (Menu 7.1)

Utilizzare questo menu per gestire la pianificazione mensile.

#### Consultazione dell'agenda

Quando si accede al menu **Vista mensile**, viene visualizzata l'agenda con la data odierna indicata da un riquadro blu.

## Selezione di un giorno

- Premere [Sinistra] o [Destra] per spostarsi di un giorno alla volta.
- Premere [Su] o [Giù] per spostarsi di una settimana alla volta.

 Premere [Su] fino a evidenziare il campo del mese, quindi [Sinistra] o [Destra] per cambiare mese.

# Opzioni agenda

Dall'agenda, per accedere alle seguenti opzioni, premere <**Opzioni**>:

- Visualizza: visualizza gli eventi registrati per la data selezionata.
- **Aggiungi nuovo**: aggiunge un nuovo appuntamento o anniversario.
- Vista settimana: passa alla vista della settimana.
- Vai a oggi: passa alla data odierna.
- Vai alla data: consente di immettere una data specifica.
- Elimina: elimina gli eventi memorizzati per la data selezionata o tutti gli eventi.

# Creazione di un evento

È possibile creare appuntamenti e anniversari nell'agenda. È possibile memorizzare più eventi al giorno.

#### Immissione di un nuovo appuntamento

- 1. Selezionare una data sul calendario.
- 2. Premere <**Opzioni**> e selezionare **Aggiungi** nuovo → **Appuntamento**.
- 3. Specificare le informazioni o modificare le impostazioni:
  - Titolo: immettere il titolo dell'evento.
  - **Dettagli**: consente di immettere le informazioni sull'evento.
  - Inizio e Fine: immettere l'ora iniziale e finale dell'evento.
  - Data iniziale e Data finale: consente di immettere le date iniziale e finale dell'evento.
  - **Luogo**: immettere le informazioni sull'ubicazione dell'evento.
  - Sveglia: impostare una sveglia per l'evento.
  - **Prima**: consente di impostare con quanto anticipo la sveglia si attiverà.
  - **Ripeti**: selezionare l'evento ricorrente e l'unità di ripetizione.

- **fino a**: se l'evento è ripetuto, impostare la data finale.
- **Scadenza**: consente di impostare la data di eliminazione dell'evento dall'agenda.
- 4. Premere < Salva> per salvare l'evento.

#### Immissione di un nuovo anniversario

- 1. Selezionare una data sul calendario.
- Premere < Opzioni> e selezionare Aggiungi nuovo → Anniversari.
- 3. Specificare le informazioni o modificare le impostazioni:
  - **Occasione**: immettere le informazioni relative all'anniversario.
  - Data: immettere la data.
  - **Sveglia**: selezionare per impostare una sveglia per l'anniversario.
  - **prima**: consente di impostare con quanto anticipo la sveglia si attiverà.
  - ora sveglia: immettere l'ora di attivazione della sveglia.

- Ripeti ogni anno: consente di impostare il telefono per ricordare l'anniversario ogni anno.
- 4. Premere < Salva> per salvare l'evento.

## Visualizzazione di un evento

Dopo aver pianificato gli eventi, nell'angolo della cella della data appaiono parentesi quadre.

- 1. Selezionare una data sul calendario per visualizzare gli eventi per tale giorno.
- 2. Selezionare un evento per visualizzarne i dettagli.

## Opzioni evento

Per accedere alle opzioni seguenti, premere <**Opzioni**> dall'elenco degli eventi:

- Visualizza: visualizza gli eventi registrati per la data selezionata.
- **Aggiungi nuovo**: aggiunge un nuovo appuntamento o anniversario.
- Vista mese: visualizza la vista mensile.
- Vista settimana: passa alla vista della settimana.
- Elimina: elimina l'evento o gli eventi selezionati per il giorno selezionato.

• Invia tramite: consente di inviare l'evento tramite Bluetooth o email.

# Vista settimanale (Menu 7.2)

È possibile visualizzare gli eventi per la settimana selezionata. Una cella piena sull'orario indica la presenza di un evento pianificato. Selezionare una cella nella data desiderata.

# Vista giornaliera (Menu 7.3)

È possibile visualizzare gli eventi per la data selezionata. Possono apparire le icone seguenti per indicare il tipo di evento:

- 📃 Appuntamento
- 🌟 Anniversario

Se sono state impostate le opzioni Ripeti e Sveglia, verranno visualizzate le icone 5 e (a).

Selezionare un evento per visualizzarne i dettagli.

# Appuntamento (Menu 7.4)

Questo menu visualizza gli appuntamenti pianificati. Se sono state impostate le opzioni Ripeti e Sveglia, verranno visualizzate le icone 🐚 e 🔔.

Selezionare un appuntamento per visualizzarne i dettagli.

## Anniversari (Menu 7.5)

Questo menu mostra gli anniversari creati. Se sono state impostate le opzioni Ripeti e Sveglia, verranno visualizzate le icone 🐚 e 🔔.

Selezionare un anniversario per visualizzarne i dettagli.

# Sveglia evento perduto (Menu 7.6)

Se all'utente sfugge una sveglia per un evento programmato o un anniversario, il telefono memorizza l'evento con sveglia perso fino alla conferma.

- 1. Selezionare un evento.
- 2. Premere <**Confer.**> per confermare ed eliminare l'evento.

# Stato memoria (Menu 7.7)

Utilizzare questo menu per visualizzare la quantità di memoria correntemente in uso per gli elementi dell'agenda, le attività e i promemoria.

# Fotocamera (Menu 8)

È possibile utilizzare la fotocamera del telefono per scattare foto e registrare video.

Per accedere a questo menu, premere <**Menu**> nel modo stand-by e selezionare **Fotocamera**.

- Non fotografare le persone senza il loro permesso.
  - Non fotografare in luoghi in cui non sono consentite le fotocamere.
  - Non fotografare in luoghi in cui si può interferire con la privacy di altri.

# Scatta foto (Menu 8.1)

È possibile scattare foto in vari modi. La fotocamera genera foto JPEG.

- Se si scatta un'immagine in condizioni di luminosità eccessiva o controluce, la foto può apparire ombreggiata.

# Scatto di una foto

- 1. Selezionare Scatta foto per accendere la fotocamera e accedere al modo Cattura. È anche possibile tenere premuto [[]] nel modo stand-by.
- 2. Regolare l'immagine da fotografare.
- 3. Per scattare una foto, premere [Centro]. La foto viene salvata nella cartella **Fotografie**.
- 4. Per

#### Premere

accedere alle opzioni delle foto

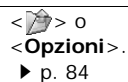

| Per                     | Premere                             |
|-------------------------|-------------------------------------|
| eliminare la foto       | [ <b>C</b> ], quindi < <b>Sì</b> >. |
| tornare al modo cattura | < 🎺 > 0                             |
|                         | <indiet.>.</indiet.>                |

#### Opzioni della fotocamera nel modo cattura

Nel modo cattura, per accedere alle opzioni seguenti, premere < >:

- Scatta foto: consente di scattare una foto.
- Modalità scatto: consente di scattare la foto nelle modalità seguenti:

**Singolo scatto**: scatta una foto nella modalità normale. È possibile stabilire se salvare automaticamente la foto.

**Multiscatto**: consente di scattare una serie di foto. È possibile selezionare il numero di foto da scattare.

**Mosaico**: scatta più immagini e le salva in un fotogramma. È possibile selezionare la disposizione.

- Effetti: consente di modificare il tono di colore o applicare un effetto speciale.
- Cornice: applica una cornice decorativa.
- Flash: consente di utilizzare il flash.
- **Timer**: imposta un intervallo di tempo prima di scattare la foto.
- Zoom: visualizza la barra di controllo dello zoom e consente di ingrandire o ridurre l'immagine premendo [Su] o [Giù].
- Luminosità: visualizza la barra di controllo della luminosità e ne consente la regolazione tramite i tasti [Sinistra] o [Destra].
- **Registra video**: passa al modo registrazione.
- Fotografie: consente di accedere alla cartella Fotografie.
- Impostazioni: modifica le impostazioni predefinite per lo scatto della foto. Premere [Sinistra] o [Destra] per scorrere tra le seguenti opzioni di impostazione:

**Dimensioni**: consente di selezionare una dimensione per l'immagine.

Qualità: consente di selezionare la qualità dell'immagine.

Mirino: consente di selezionare una schermata di anteprima.

**Bilanciamento bianco**: consente di cambiare il bilanciamento del colore dell'immagine. Sarà possibile rendere la foto più calda o più fredda.

**Suono otturatore**: consente di selezionare il suono emesso quando si preme l'otturatore, [Centro].

Velocità multiscatto: consente di selezionare la velocità nel modo Multiscatto.

Suono zoom: attiva o disattiva il suono per lo zoom.

Suono luminosità: attiva o disattiva il suono per la regolazione della luminosità.

Nome predefinito: consente di impostare il prefisso predefinito dei nomi dei file.

• Scelte rapide: mostra le funzioni dei tasti utilizzabili nel modo cattura.

#### Utilizzo della tastiera nel modo cattura

È possibile personalizzare le impostazioni della fotocamera nel modo cattura, utilizzando la tastiera.

| Tasto               | Funzione                                                  |
|---------------------|-----------------------------------------------------------|
| Sinistra/<br>Destra | Regola la luminosità dell'immagine.                       |
| Su/Giù              | Aumenta o riduce lo zoom.                                 |
| ٨                   | Capovolge l'immagine verticalmente.                       |
| V                   | Mostra l'immagine speculare.                              |
| 1                   | Passa al modo registrazione. ▶ p. 84                      |
| 2                   | Cambia la dimensione dell'immagine.                       |
| 3                   | Cambia la qualità dell'immagine.                          |
| 4                   | Modifica la modalità di scatto.                           |
| 5                   | Modifica il tono di colore o applica un effetto speciale. |
| 7                   | Seleziona una cornice decorativa.                         |

| Tasto | Funzione                                               |
|-------|--------------------------------------------------------|
| 8     | Imposta il timer.                                      |
| 9     | Passa alla cartella Fotografie.                        |
| *     | Consente di selezionare una schermata<br>di anteprima. |
| 0     | Consente di utilizzare il flash.                       |

# Opzioni delle foto

Dopo aver salvato una foto, per accedere alle opzioni seguenti, premere <**Opzioni**> o <**>**:

- Invia tramite: consente di inviare il file tramite il MMS, email o Bluetooth.
- Elimina: elimina il file.
- Visualizza: accede a una delle foto scattate in modalità multiscatto.
- Mirino: ritorna al modo cattura.
- Imposta come: consente di impostare la foto come sfondo per il display o come immagine dell'ID chiamante per una voce della rubrica.

- Modifica foto: consente di modificare la foto tramite vari strumenti. ▶ p. 71
- Rinomina: consente di modificare il nome del file.
- Foto: consente di accedere alla cartella Fotografie. 
   p. 70
- Proteggi/No protezione: blocca il file per impedirne l'eliminazione, oppure lo sblocca.
- Visibilità Bluetooth: condivide il file con altri dispositivi Bluetooth.
- Dettagli: visualizza le proprietà del file.

# Registra video (Menu 8.2)

È possibile registrare un videoclip delle immagini che compaiono sullo schermo della fotocamera e salvarlo.

# Registrazione di un videoclip

 Quando si accede al menu Registra video, la fotocamera si accende e il display passa al modo registrazione. È inoltre possibile tenere premuto [
] nel modo stand-by e premere [1].

- 2. Regolare l'immagine da registrare.
  - Per utilizzare le opzioni della fotocamera, premere < >>> > sezione seguente
- 3. Premere [Centro] per avviare la registrazione.
- Premere < > per arrestare la registrazione. Il videoclip viene salvato automaticamente nella cartella Video.

| 5. | Per                              | Premere                     |
|----|----------------------------------|-----------------------------|
|    | riprodurre il videoclip          | [Centro].                   |
|    | accedere alle opzioni video      | < <b>Opzioni</b> >. ▶ p. 87 |
|    | eliminare il videoclip           | [C], quindi <sì>.</sì>      |
|    | tornare al modo<br>registrazione | <indiet.>.</indiet.>        |

# Utilizzo delle opzioni della fotocamera nel modo registrazione

Nel modo registrazione premere < > per accedere alle opzioni seguenti:

- Registra video: registra un videoclip.
- Effetti: consente di modificare il tono di colore o applicare un effetto speciale.
- Flash: consente di utilizzare il flash.
- **Timer**: imposta un intervallo di tempo prima di iniziare la registrazione di un videoclip.
- Zoom: visualizza la barra di controllo dello zoom e consente di ingrandire o ridurre l'immagine premendo [Su] o [Giù].
- Luminosità: visualizza la barra di controllo della luminosità e ne consente la regolazione tramite i tasti [Sinistra] o [Destra].
- Scatta foto: passa al modo cattura.
- Miei video: consente di accedere alla cartella Video.

 Impostazioni: consente di modificare le impostazioni predefinite per la registrazione di un videoclip. Premere [Sinistra] o [Destra] per scorrere tra le seguenti opzioni di registrazione video:

**Modo registrazione**: consente di selezionare un modo per la registrazione dei videoclip.

Selezionare **Limite per MMS**, per registrare un videoclip adatto a un messaggio MMS.

Selezionare **Normale** per registrare un videoclip nel limite della memoria disponibile.

**Dimensioni**: consente di selezionare le dimensioni del fotogramma.

**Qualità**: controlla la qualità del video. La qualità per i video è fissata su **Economica**.

**Registrazione audio**: consente di registrare un videoclip con audio.

Suono luminosità: attiva o disattiva il suono per la regolazione della luminosità.

**Suono zoom**: attiva o disattiva il suono per lo zoom.

**Bilanciamento bianco**: consente di cambiare il bilanciamento del colore dell'immagine. Sarà possibile rendere il videoclip più caldo o più freddo.

**Nome predefinito**: consente di impostare il prefisso predefinito dei nomi dei file.

• Scelte rapide: mostra le funzioni dei tasti utilizzabili nel modo registrazione.

## Utilizzo della tastiera nel modo registrazione

È possibile personalizzare le impostazioni della fotocamera nel modo registrazione, utilizzando la tastiera:

| Tasto               | Funzione                            |
|---------------------|-------------------------------------|
| Sinistra/<br>Destra | Regola la luminosità dell'immagine. |
| Su/Giù              | Aumenta o riduce lo zoom.           |
| ▲                   | Capovolge l'immagine verticalmente. |
| V                   | Mostra l'immagine speculare.        |
| 1                   | Passa al modo cattura. ▶ p. 81      |

| Tasto | Funzione                                                  |
|-------|-----------------------------------------------------------|
| 2     | Cambia la dimensione del fotogramma.                      |
| 3     | Cambia la qualità dell'immagine.                          |
| 4     | Cambia il modo di registrazione video.                    |
| 5     | Modifica il tono di colore o applica un effetto speciale. |
| 7     | Attiva o disattiva l'audio.                               |
| 8     | Imposta il timer.                                         |
| 9     | Passa alla cartella Video.                                |
| 0     | Consente di utilizzare il flash.                          |

# Opzioni video

Dopo aver salvato un videoclip, per accedere alle opzioni seguenti, premere <**Opzioni**>:

- Riproduci: consente di riprodurre il videoclip.
- Invia tramite: consente di inviare il file tramite MMS, email o Bluetooth.
- Elimina: elimina il file.

- Mirino: ritorna al modo registrazione.
- Rinomina: consente di modificare il nome del file.
- Visibilità Bluetooth: condivide il file con altri dispositivi Bluetooth.
- Video: consente di accedere alla cartella Video.
   p. 72
- Proteggi/No protezione: blocca il file per impedirne l'eliminazione, oppure lo sblocca.
- Dettagli: visualizza le proprietà del file.

# Bluetooth (Menu 9)

Utilizzando la tecnologia Bluetooth sarà possibile collegare senza fili il telefono ad altri dispositivi Bluetooth e scambiare dati, parlare con il vivavoce o controllare il telefono da postazione remota.

La tecnologia Bluetooth consente di collegarsi liberamente fra dispositivi compatibili Bluetooth entro un campo di 10 metri. Poiché i dispositivi Bluetooth comunicano tramite onde radio, non devono necessariamente essere allineati.

- Se tra i dispositivi sono frapposti ostacoli,  $\mathbf{N}$ 
  - la distanza operativa potrebbe risultare ridotta.
  - · Per ottenere prestazioni migliori, si consiglia di non utilizzare la funzione Bluetooth mentre si impiegano funzioni multimediali guali il registratore vocale, la fotocamera e Media player o vice versa.
  - Alcuni dispositivi potrebbero non essere compatibili con il telefono.

Per accedere a questo menu, premere <**Menu**> nel modo stand-by e selezionare Bluetooth.

# Impostazione della funzione Bluetooth

Il menu **Bluetooth** fornisce le opzioni sequenti:

- Attivazione: consente di attivare/disattivare la funzione Bluetooth
- Dispositivi abbinati: consente di ricercare ٠ dispositivi Bluetooth collegabili.
- Visibilità telefono: consente agli altri dispositivi ٠ Bluetooth di cercare il proprio telefono.

- Nome telefono: consente di assegnare un nome di dispositivo Bluetooth al telefono, visualizzato negli altri dispositivi.
- Modo protetto: consente di stabilire se il telefono richiede o meno la conferma guando altri dispositivi accedono ai dati.
- Servizi Bluetooth: visualizza i servizi Bluetooth disponibili.

#### Ricerca e abbinamento con un dispositivo Bluetooth

- 1. Dalle opzioni di impostazione Bluetooth, selezionare Dispositivi abbinati.
- 2. Selezionare Cerca nuovi dispositivi.

Dopo la ricerca, viene visualizzato un elenco con i dispositivi a cui è possibile collegarsi. Le icone seguenti indicano il tipo di dispositivo: ٠

Auricolare

- Rit vivavoce per auto
- Computer
- Stampante

- 🔄 Cellulare 🔩 PDA
- Dispositivo sconosciuto

Il colore delle icone indica lo stato del dispositivo:

- Grigio per dispositivi non abbinati
- Blu per dispositivi abbinati
- Rosso per dispositivi attualmente collegati al telefono
- 3. Selezionare un dispositivo.
- Immettere un PIN Bluetooth e premere <**OK**>. Questo codice viene utilizzato una sola volta e non è necessario memorizzarlo.

Quando il proprietario dell'altro dispositivo immette lo stesso codice, l'abbinamento viene completato.

 $\mathbf{\nabla}$ 

Alcuni dispositivi, in particolare auricolari o kit vivavoce per auto, possono avere un PIN Bluetooth fisso, ad esempio **0000**. Se l'altro dispositivo ne ha uno, immettere tale codice.

# Opzioni del dispositivo

Dall'elenco dei dispositivi, premere <**Opzioni**> per accedere alle opzioni seguenti:

- Connetti: consente di collegarsi a un auricolare o kit vivavoce per auto.
- **Disconnetti**: termina la connessione con il dispositivo collegato.
- Cerca file: consente di cercare i dati in altri dispositivi e importarli direttamente nel telefono.
- Elenco servizi: consente di accedere all'elenco dei servizi Bluetooth del dispositivo.
- Rinomina: rinomina il dispositivo abbinato.
- Autorizza dispositivo/Dispositivo non autorizzato: determina se il telefono richiede o meno il permesso di connessione quando altri dispositivi tentano di collegarsi.
- Elimina: rimuove il dispositivo selezionato o tutti i dispositivi dall'elenco.

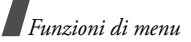

# Invio dei dati tramite Bluetooth

- 1. Attivare la funzione Bluetooth.
- 2. Selezionare l'applicazione in cui si trova l'elemento da inviare.
- 3. Scorrere all'elemento desiderato e premere <**Opzioni**>.
- 4. Selezionare Invia biglietto da visita/Invia tramite  $\rightarrow$  Bluetooth.

Il telefono cerca i dispositivi a cui collegarsi e visualizza un elenco di dispositivi disponibili.

- 5. Selezionare un dispositivo.
- Se necessario, inserire il PIN Bluetooth necessario per l'abbinamento e premere <**OK**>.

# Ricezione dei dati tramite Bluetooth

Per ricevere i dati tramite Bluetooth, questa funzione deve essere attiva e la visibilità deve essere attivata.

Se un dispositivo Bluetooth non autorizzato invia dati al telefono, premere <**S**i> per consentire l'accesso al proprio telefono.

# Applicazioni (Menu \*)

Il menu **Applicazioni** permette di utilizzare la calcolatrice, il convertitore, i fusi orari, le attività o i promemoria.

Per accedere a questo menu, premere <**Menu**> nel modo stand-by e selezionare **Applicazioni**.

# Calcolatrice (Menu \*.1)

Utilizzare questo menu per eseguire le funzioni aritmetiche di base, quali addizione, sottrazione, moltiplicazione e divisione.

- 1. Immettere il primo numero.
  - Premere <.**O**> per inserire un punto decimale o le parentesi.
  - Premere [\*] o [#] per spostare il cursore.
- 2. Premere uno dei tasti di spostamento per accedere alla funzione matematica prescelta.
- 3. Digitare il secondo numero.
- 4. Premere [Centro] per visualizzare il risultato.

5. Se necessario, ripetere dal passaggio 2 per continuare il calcolo.

#### Convertitore (Menu \*.2)

Utilizzare questo menu per conversioni comuni quali valuta e temperatura.

#### Esecuzione di una conversione

- 1. Selezionare un convertitore.
- 2. Premere [Sinistra] o [Destra] per selezionare l'unità originale e premere [Giù].
- 3. Immettere il valore da convertire e premere il tasto [Giù].
  - Premere [\*] per inserire un punto decimale.
  - Premere [#] per scegliere una temperatura al di sopra (+) o al di sotto (-) dello zero.
- 4. Premere [Sinistra] o [Destra] per selezionare l'unità verso la quale si intende effettuare la conversione.

Verrà visualizzato il valore equivalente alla quantità immessa.

# Opzioni del convertitore

Per accedere alle opzioni seguenti, premere <**Opzioni**>:

- Cancella: cancella i valori correnti.
- Inverti: inverte la conversione.
- Tassi valutari: visualizza un elenco dei tassi valutari.

# Fusi orari (Menu \*.3)

Utilizzare questo menu per impostare il fuso orario locale e verificare l'ora in qualsiasi parte del mondo.

# Impostazione del fuso orario locale

- Dalla mappa mondiale, premere [Sinistra] o [Destra] per scorrere alla città prescelta nella riga superiore (微). Spostando il fuso orario, vengono visualizzate l'ora e la data locale.
- 2. Premere [Centro] per salvare la città come fuso orario locale.

# Visualizzazione dei fusi orari

- Dalla mappa mondiale, passare alla riga inferiore ().
- 2. Premere [Sinistra] o [Destra] per selezionare la città prescelta.
- 3. Premere [Centro] per salvare il fuso orario.

# Impostazione dell'ora legale

- 1. Sulla mappa mondiale, premere <**Opzioni**> e selezionare **Ora estiva**.
- 2. Premere [Centro] per selezionare i fusi orari desiderati.
- 3. Premere <**Salva**>.

# Attività (Menu \*.4)

È possibile creare un elenco di attività da svolgere.

# Immissione di un'attività

- 1. Premere <**Opzioni**> e selezionare **Aggiungi nuovo**.
- 2. Specificare le informazioni o modificare le impostazioni:

- Attività: immettere le informazioni relative alla voce.
- **Data iniziale**: Premere [Centro] e immettere la data iniziale.
- Data finale: immettere la data finale.
- Priorità: selezionare un livello di priorità.
- 3. Premere < Salva> per salvare l'attività.

# Visualizzazione di un'attività

Dall'elenco delle attività, le icone a triangolo indicano l'importanza: più basso è il numero dell'icona, più alta è la priorità. Le attività completate visualizzano un segno di spunta nella casella.

Selezionare un'attività dall'elenco.

# Opzioni delle attività

Dall'elenco delle attività, premere <**Opzioni**> per accedere alle opzioni seguenti:

- Visualizza: consente di accedere all'attività selezionata.
- Aggiungi nuovo: consente di aggiungere una nuova attività.

- **Completato/Da fare**: consente di cambiare lo stato dell'attività.
- Elimina: elimina l'attività o tutte le attività.
- Invia tramite: invia l'attività come file dati tramite una Bluetooth o email.

#### Promemoria (Menu \*.5)

È possibile creare un elenco di promemoria.

#### Creazione di un promemoria

- 1. Premere <**Opzioni**> e selezionare **Aggiungi nuovo**.
- 2. Immettere i contenuti del promemoria e premere <**Salva**>.

#### Visualizzazione di un promemoria

Selezionare un promemoria dall'elenco.

## Opzioni dei promemoria

Per accedere alle opzioni seguenti, premere <**Opzioni** > dall'elenco dei promemoria:

• Visualizza: accede al promemoria selezionato.

- Aggiungi nuovo: consente di aggiungere un nuovo promemoria.
- Elimina: elimina il promemoria selezionato o tutti i promemoria.
- Invia tramite: invia il promemoria come file dati tramite una Bluetooth o email.

#### SIM AT (Menu \*.6)

Questo menu è disponibile se si utilizza una scheda SIM AT che supporta i menu Application Tool kit SIM e fornisce servizi aggiuntivi, come notizie, previsioni del tempo, sport, svago e servizi informativi in base alla posizione geografica. I servizi disponibili possono variare in base ai piani del gestore telefonico. Per ulteriori informazioni, consultare le istruzioni della scheda USIM/SIM o rivolgersi al gestore telefonico.

# Sveglia (Menu 0)

Utilizzare questo menu per attivare le sveglie alle ore specificate per ricordare eventi importanti o utilizzarle come sveglia mattutina.

Per accedere a questo menu, premere <**Menu**> nel modo stand-by e selezionare **Sveglia**.

# Impostazione di una sveglia

Il tipo di avviso per una sveglia normale corrisponde all'impostazione del tipo di avviso del profilo usato. La sveglia mattutina non è influenzata dalle impostazioni audio.

- 1. Selezionare il tipo di sveglia.
- 2. Impostare ciascuna opzione per la sveglia:
  - Attivazione: attiva la sveglia.
  - **Ora**: immettere l'ora di attivazione della sveglia.
  - **Ripeti:** (solo per sveglia mattutina) selezionare un'opzione di ripetizione.
  - Tono segnalazione: consente di selezionare il tono della sveglia.

- Sonnellino: (solo sveglia mattutina) imposta la sveglia in modo da suonare di nuovo dopo 5 minuti.
- Premere < Opzioni> e selezionare Salva o premere < Salva>.

# Interruzione della sveglia

Quando scocca l'ora di attivazione della sveglia:

- Per una sveglia diversa dalla sveglia mattutina, premere un tasto qualsiasi.
- Per la sveglia mattutina, premere <**OK**> o [Centro].

Premere un tasto qualsiasi, eccetto <**OK**> e [Centro], per riattivare la sveglia dopo 5 minuti. Sarà possibile eseguire questa operazione per un massimo di 5 volte.

# Disattivazione di una sveglia

Se non si desidera più che la sveglia suoni, è possibile disattivarla.

1. Selezionare la sveglia da disattivare.

2. Selezionare No sulla riga Attivazione e premere [Centro].

# Impostazione della sveglia con il telefono spento

Dalla schermata Sveglia, selezionare Accensione automatica  $\rightarrow$  Sì.

Se all'ora di attivazione della sveglia il telefono è spento, quest'ultimo si accende e attiva la sveglia.

# Impostazioni (Menu #)

Il menu **Impostazioni** fornisce diverse opzioni per personalizzare il telefono in base alle proprie preferenze e necessità. È inoltre possibile ripristinare le impostazioni ai valori predefiniti.

Per accedere a questo menu, premere <**Menu**> nel modo stand-by e selezionare **Impostazioni**.

# Telefono (Menu #.1)

È possibile personalizzare molte funzioni del telefono in base alle proprie esigenze.

#### Profili (Menu #.1.1)

Il telefono fornisce profili audio che consentono di modificare l'impostazione delle suonerie del telefono per eventi o situazioni differenti. Utilizzare questo menu per regolare le proprietà di ciascun profilo e attivare il profilo necessario.

### Modifica di un profilo

- 1. Scorrere al profilo desiderato.
- 2. Premere <**Opzioni**> e selezionare **Modifica**.
- 3. Cambiare le impostazioni audio:
  - **Tipo suoneria**: selezionare il tipo di avviso per la suoneria.
  - Suoneria chiamata vocale: selezionare una suoneria per le chiamate voce.
  - Suoneria videoch.: selezionare una suoneria per le videochiamate.

- Volume suoneria: consente di regolare il volume della suoneria.
- **Tipo avviso mess.**: consente di selezionare il tipo di avviso per la suoneria messaggi.
- **Tono avviso mess.**: consente di selezionare un tono per la suoneria messaggi.
- **Ripetizione avviso mess.**: consente di stabilire se il telefono deve continuare a ricordare il nuovo messaggio.
- Suoni telefono: consente di attivare o disattivare i vari suoni del telefono.

Tutto: abilita tutti i suoni.

**Avvisi popup:** il telefono emette un suono quando viene visualizzata una finestra a comparsa.

**Contaminuti**: il telefono emette un segnale acustico ogni minuto durante una chiamata in uscita per informare della durata della telefonata. **Tono collegamento chiamata**: consente di specificare che il telefono emetta un segnale acustico quando la chiamata viene connessa al sistema.

Tono fine chiamata: il telefono emette un suono quando una chiamata viene conclusa dall'interlocutore o per la mancanza di segnale.

Accensione/spegnimento: consente di impostare un segnale acustico quando si accende o si spegne il telefono.

**Effetto sonoro**: il telefono emette un suono quando si accede al modo Menu o all'elenco delle opzioni.

**Apert./chius. flip**: consente di impostare un segnale acustico all'apertura o chiusura del telefono.

Avvisi per chiamata: il telefono emette un suono quando viene ricevuto un nuovo messaggio o se l'ora della sveglia è trascorsa durante una chiamata.

- **Toni tasti**: consente di selezionare il suono emesso quando viene premuto un tasto.
- Volume tono tasti: consente di regolare il volume del tono dei tasti.
- Modo risposta chiamata: (per Automobile) selezionare come rispondere ad una chiamata in arrivo quando il telefono è collegato a un kit vivavoce per auto.
- 4. Al termine, premere < Salva>.

## Modifica del profilo attivo

Dall'elenco dei profili, selezionare quello prescelto.

# Lingua (Menu #.1.2)

Utilizzare questo menu per selezionare una lingua per il testo del display o per il modo di inserimento T9, separatamente.

# Scelte rapide (Menu #.1.3)

È possibile utilizzare i tasti di spostamento come tasti di scelta rapida per accedere a menu specifici direttamente dal modo stand-by. Utilizzare questo menu per assegnare una scelta rapida a un tasto.

#### Assegnazione di un menu di scelta rapida

- 1. Selezionare il tasto da utilizzare come scelta rapida.
- 2. Selezionare il menu da assegnare al tasto.
- 3. Premere <Salva>.

# Opzioni delle scelte rapide

Per accedere alle opzioni seguenti, premere <**Opzioni**>:

- Assegna: assegna un menu di scelta rapida.
- Cambia: assegna un menu di scelta rapida.
- **Rimuovi**: disattiva l'assegnazione del menu di scelta rapida al tasto selezionato.
- **Rimuovi tutto**: disattiva tutte le assegnazioni di scelta rapida.

#### Data e ora (Menu #.1.4)

Utilizzare questo menu per cambiare la data e l'ora visualizzate sul telefono. Prima di impostare data e ora, occorre specificare il fuso orario nel menu **Fusi** orari. ▶ p. 91

• Data: consente di immettere la data corrente.

- Ora: immettere l'ora corrente.
- Formato ora: consente di selezionare il formato dell'ora. Per selezionare AM o PM nel formato 12 ore, premere [Sinistra] o [Destra].
- Formato data: consente di selezionare un formato data.
- Ora solare: selezionare per applicare l'ora estiva.
- Inizio di domenica: consente di impostare la domenica come giorno di inizio del calendario.

## Ricomposizione automatica (Menu #.1.5)

Utilizzare questo menu per impostare il telefono in modo da eseguire fino a dieci tentativi di riselezione del numero dopo una chiamata non riuscita.

# Flip attivo (Menu #.1.6)

Utilizzare questo menu per rispondere alle chiamate in arrivo aprendo il telefono.

# Risposta ogni tasto (Menu #.1.7)

Utilizzare questo menu per rispondere a una chiamata in arrivo premendo un tasto qualsiasi, tranne [  $\swarrow$  ] e <br/> <br/> Rifiuta >.

## Tasto volume in chiamata entrante

(Menu #.1.8)

Utilizzare questo menu per specificare se il telefono disattiva la suoneria o rifiuta la chiamata quando si tiene premuto [ $\land/v$ ] all'arrivo di una chiamata.

# Disabilita tasti esterni (Menu #.1.9)

Utilizzare questo menu per bloccare i tasti esterni per evitare che pressioni accidentali influiscano sul funzionamento del telefono quando questo è chiuso.

# Ripristina impostazioni (Menu #.1.0)

Utilizzare questo menu per ripristinare le impostazioni del telefono modificate e cancellare tutti i dati aggiunti.

- 1. Immettere la password del telefono e premere <**Confer.**>.
  - La password è preimpostata a **00000000**. È possibile cambiare la password. ▶ p. 106
- 2. Premere  $\langle Si \rangle$  per confermare il ripristino.

# Display (Menu #.2)

Utilizzare questo menu per modificare le impostazioni di visualizzazione e retroilluminazione.

# Display principale (Menu #.2.1)

Utilizzare questo menu per personalizzare le proprietà del display principale.

- **Messaggio iniziale**: specificare il messaggio iniziale visualizzato per breve tempo all'accensione del telefono.
- **Sfondo**: selezionare un'immagine da visualizzare sul display principale.
- Luminosità: consente di regolare la luminosità del display in base alle diverse condizioni di illuminazione.

# Display esterno (Menu #.2.2)

Utilizzare questo menu per selezionare un'immagine o un testo da visualizzare sul display esterno.

- Orologio: selezionare il tipo di orologio.
- Testo: immettere il testo desiderato.

• **Sfondo**: premere <**Cambia**> e selezionare un'immagine. Se necessario, selezionare la porzione di immagine da visualizzare.

## Durata retroilluminazione (Menu #.2.3)

È possibile selezionare l'intervallo di tempo durante il quale la retroilluminazione o il display resta attivo.

- Si: consente di selezionare l'intervallo di tempo durante il quale la retroilluminazione deve restare accesa.
- Intensità attenuata: selezionare l'intervallo di tempo durante il quale il display rimane nel modo attenuato dopo la disattivazione della retroilluminazione. Al termine del tempo specificato, il display si spegne.

# Luce di servizio (Menu #.2.4)

Utilizzare questo menu per attivare o disattivare la luce di servizio, che lampeggia a intervalli regolari quando la rete è disponibile, sulla parte anteriore del telefono.

#### Opzioni visualizzazione (Menu #.2.5)

Utilizzare questo menu per selezionare dimensioni e colore dei caratteri per i numeri immessi e il colore di sfondo del display durante la composizione.

### Stile menu principale (Menu #.2.6)

È possibile selezionare uno stile di visualizzazione per la schermata di menu principale.

## Messaggio (Menu #.3)

Utilizzare questo menu per modificare le impostazioni predefinite per la funzione messaggi. ▶ p. 63

## Chiamata (Menu #.4)

Utilizzare questo menu per accedere ai servizi di rete. Contattare il proprio gestore telefonico per controllare se la rete utilizzata offre tali servizi ed, eventualmente, abbonarsi ad essi.

## ID chiamante (Menu #.4.1)

Questo servizio di rete consente di impedire che il proprio numero telefonico venga visualizzato sul telefono della persona che si sta chiamando. Se si seleziona **Predefinito**, il telefono utilizza l'impostazione predefinita fornita dalla rete.

Alcune reti non consentono agli utenti di cambiare questa impostazione.

## Trasferimento chiamate (Menu #.4.2)

Questo servizio di rete consente di reindirizzare le chiamate in arrivo a un numero telefonico specificato.

- 1. Selezionare il tipo di chiamate da trasferire.
- 2. Selezionare un'opzione di trasferimento chiamata:
  - Sempre: trasferisce tutte le chiamate.
  - Occupato: trasferisce le chiamate se è in corso un'altra chiamata.
  - Nessuna risposta: le chiamate vengono trasferite se non si risponde al telefono.

- Non raggiungibile: le chiamate vengono trasferite se l'utente non si trova in una zona coperta dal gestore telefonico o quando il telefono è spento.
- Annulla tutto: annulla tutte le opzioni di trasferimento.
- 3. Specificare il numero a cui vengono deviate le chiamate nella riga **Trasferisci a**.
- Se è stato selezionato Nessuna risposta, passare alla riga Tempo di attesa e selezionare il tempo di attesa della rete prima della deviazione della chiamata.
- Premere < Opzioni> e selezionare Attiva. Per disattivare il trasferimento delle chiamate, selezionare Disattiva.

#### Blocco chiamate (Menu #.4.3)

Questo servizio di rete consente di porre limitazioni alle chiamate.

- 1. Selezionare il tipo di chiamate da bloccare.
- 2. Selezionare un'opzione di blocco chiamate:

- Tutte le chiamate in uscita: impedisce tutte le chiamate in uscita.
- Chiam. internaz. uscenti: impedisce le chiamate internazionali.
- Internazionali tranne Italia: consente solo le chiamate ai numeri del paese in cui ci si trova all'estero e quelle verso la propria rete nazionale.
- Tutte le chiamate in entrata: impedisce le chiamate in arrivo.
- Chiamate entranti durante roaming: blocca le chiamate in arrivo quando si utilizza il telefono al di fuori della propria rete.
- Annulla tutto: annulla tutte le impostazioni di blocco chiamate, consentendo la normale esecuzione e ricezione.
- 3. Immettere la password di blocco chiamate fornita dal proprio gestore telefonico.

- Premere < Opzioni> e selezionare Attiva. Per disattivare il blocco chiamate, selezionare Disattiva.
- ☑ È possibile modificare la password di blocco chiamate ottenuta dal proprio operatore telefonico. Premere <**Opzioni**> dall'elenco delle opzioni di blocco e selezionare **Cambia Password**.

#### Avviso di chiamata (Menu #.4.4)

Questo servizio di rete consente all'utente di essere informato quando qualcuno tenta di contattarlo mentre è in corso un'altra chiamata.

- 1. Selezionare il tipo di chiamate a cui si applica l'opzione di avviso di chiamata.
- Premere < Opzioni> e selezionare Attiva. Per disattivare l'avviso di chiamata, selezionare Disattiva.

#### Impostazioni videochiamata (Menu #.4.5)

Utilizzare questo menu per modificare le impostazioni predefinite per la funzione di videochiamata.

• **Mostra**: cambia le impostazioni della videocamera per la ricezione di chiamate video.

**Opzionale**: consente di scegliere se utilizzare o meno la videocamera ogni volta che si risponde a una videochiamata.

Sempre: la videocamera è sempre attivata.

• **Riprovare con**: consente di selezionare cosa fare quando una videochiamata non si connette.

Chiamata vocale: il telefono riprova con una chiamata vocale.

Videochiamata: il telefono riprova con una videochiamata.

**Fotocamera**: il telefono accende la fotocamera e passa al modo Registrazione per permettere la registrazione di un videoclip da inviare con un MMS.

Nessuno: il telefono non effettua altri tentativi.

#### Rubrica (Menu #.5)

Utilizzare questo menu per modificare le impostazioni per l'utilizzo della rubrica. ► p. 42

#### Rete (Menu #.6)

Questo menu consente di personalizzare le impostazioni di connessione alla rete.

#### Seleziona rete (Menu #.6.1)

Questo servizio di rete consente di selezionare automaticamente o manualmente la rete utilizzata durante il roaming (quando ci si trova al di fuori della propria rete/territorio nazionale). È possibile selezionare una rete diversa da quella d'origine solo se esiste un accordo di roaming valido tra i due gestori telefonici.

#### Modalità rete (Menu #.6.2)

Utilizzare questo menu per selezionare la rete da utilizzare.

- Automatica: il telefono cerca le reti disponibili.
- **GSM900/1800**: il telefono funziona nella rete GSM 900/1800 combinata.
- GSM1900: il telefono funziona nella rete GSM 1900. Questa opzione è disponibile solo nelle Americhe.

• UMTS: il telefono funziona nella rete UMTS (rete 3G). È possibile ottenere una velocità maggiore di quella garantita dalle reti delle precedenti generazioni e avvalersi di servizi dati e informativi avanzati come le videochiamate.

### Connessioni (Menu #.6.3)

Utilizzare questo menu per creare e personalizzare i profili contenenti le impostazioni per la connessione del telefono alla rete. Queste impostazioni sono necessarie per utilizzare il browser WAP o per inviare messaggi MMS o email.

Per impostazione predefinita il telefono è in grado di collegarsi alla rete. Una modifica delle impostazioni effettuata senza seguire le istruzioni del gestore telefonico può pregiudicare il corretto funzionamento del browser WAP, degli MMS e delle email.

#### Creazione di un profilo

- 1. Premere <**Opzioni**> e selezionare **Nuovo**.
- 2. Specificare ogni informazione:
  - Nome connessione: immettere un nome per il profilo.

- **APN**: consente di specificare il nome del punto di accesso alla rete GPRS.
- **Tipo autenticazione**: consente di selezionare il tipo di autenticazione utilizzato.
- Username: consente di immettere l'ID dell'utente.
- **Password**: consente di immettere la password dell'utente.
- **Protocollo**: consente di selezionare il protocollo tra **HTTP**, **WAP** e **Altro**.
- **URL homepage**: immettere l'URL della pagina da utilizzare come homepage.
- Indirizzo gateway: (solo WAP) specificare l'indirizzo gateway del server proxy.
- Indirizzo proxy/Porta: (solo HTTP) consente di impostare l'indirizzo e la porta del server proxy.
- Connessione protetta: (solo WAP) attiva o disattiva il modo sicuro.
- Ritardo (sec.): consente di impostare un intervallo al termine del quale la rete viene scollegata se non c'è stato nuovo traffico dati.

• Impostazioni avanzate: fornisce le opzioni seguenti:

**IP statico**: consente di specificare se si desidera inserire manualmente un indirizzo IP; vedere l'opzione IP telefono locale. Se si desidera che l'indirizzo IP venga assegnato automaticamente dal server, rimuovere il segno di spunta.

IP telefono locale: immettere l'indirizzo IP ottenuto dal gestore di rete, se è stata selezionata l'opzione IP statico.

DNS statico: consente di specificare se si desidera inserire manualmente l'indirizzo DNS (Domain Name Server); vedere l'opzione Server 1/2.

Se si desidera che l'indirizzo venga assegnato automaticamente dal server, rimuovere il segno di spunta.

Server 1/2: immettere gli indirizzi DNS.

**Classe di traffico**: selezionare la classe di traffico.

3. Premere <**Salva**> per salvare il profilo.

#### Opzioni profilo

Dall'elenco dei profili, premere <**Opzioni**> per accedere alle opzioni seguenti:

- Visualizza: visualizza le proprietà del profilo selezionato.
- **Modifica**: consente di modificare il profilo selezionato.
- Nuovo: aggiunge un nuovo profilo.
- Rinomina: cambia il nome del profilo.
- Elimina: elimina il profilo.

#### Impostazioni browser (Menu #.6.4)

Utilizzare questo menu per selezionare un profilo dei collegamenti da utilizzare per l'accesso a Internet. È anche possibile creare o modificare un profilo. ▶ p. 103

▶ p. 103

### Impostazioni streaming (Menu #.6.5)

Utilizzare questo menu per attivare un profilo di connessione per l'accesso ai server di streaming. È anche possibile creare o modificare un profilo. ▶ p. 103

# Sicurezza (Menu #.7)

Utilizzare questo menu per impedire l'utilizzo non autorizzato del telefono, tramite la gestione di diversi codici di accesso al telefono e alla scheda USIM/SIM.

Se si immette il codice PIN/PIN 2 errato per tre volte consecutive, la scheda USIM/SIM viene bloccata. Per sbloccarla occorre inserire il codice PUK/PUK2 (Personal Unblocking Key). I codici sono forniti dal gestore di telefonia mobile.

# Blocco telefono (Menu #.7.1)

Utilizzare questo menu per impedire l'uso non autorizzato del telefono. Se questa funzione è attivata, è necessario immettere una password del telefono di lunghezza compresa tra 4 e 8 caratteri ogni volta che si accende il telefono.

La password è preimpostata a **00000000**. Per cambiarla, utilizzare il menu **Cambia password telefono**.

#### Blocco SIM (Menu #.7.2)

Questo menu consente di utilizzare nel telefono solo la scheda USIM/SIM corrente tramite assegnazione di un codice di blocco SIM. Per utilizzare un'altra scheda SIM, è necessario inserire il codice di blocco USIM/SIM.

#### Verifica PIN (Menu #.7.3)

II PIN (Personal Identification Number), formato da 4 a 8 cifre, protegge la scheda USIM/SIM dall'utilizzo non autorizzato. Quando questa funzione è attivata, ogni volta che viene acceso il telefono, occorre immettere il PIN.

#### Modo selezione fissa (Menu #.7.4)

Se supportato dalla scheda USIM/SIM usata, il modo FDN (Fixed Dial Number, numero di composizione fisso) consente di limitare le chiamate in uscita a una serie determinata di numeri telefonici. Se questa funzione è abilitata, è possibile effettuare chiamate solo ai numeri di telefono memorizzati nella scheda USIM/SIM.

# Cambia password telefono (Menu #.7.5)

Utilizzare questo menu per cambiare la password del telefono.

## Blocco privacy (Menu #.7.6)

Utilizzare questo menu per bloccare l'accesso a messaggi, file multimediali, registri chiamate o voci della rubrica. Se è attiva un'opzione di blocco, è necessario immettere la password del telefono per accedere agli elementi bloccati.

# Cambia codice PIN (Menu #.7.7)

Utilizzare questo menu per cambiare il PIN. La funzione di verifica PIN deve essere attivata per cambiare il PIN.

# Cambia codice PIN2 (Menu #.7.8)

Se supportato dalla scheda USIM/SIM, utilizzare questo menu per cambiare il codice PIN2 corrente.
## Stato memoria (Menu #.8)

Utilizzare questo menu per verificare la quantità di memoria utilizzata per la memorizzazione di dati quali messaggi, file multimediali e di documenti, voci dell'agenda o della rubrica.

## Gestione chiavi (Menu #.9)

Utilizzare questo menu per gestire le chiavi di licenza acquistate per attivare i contenuti multimediali bloccati dai sistemi DRM.

Per accedere alle opzioni seguenti, premere <**Opzioni**>:

- **Visualizza**: apre il contenuto multimediale corrispondente.
- Elimina: elimina la chiave di licenza selezionata.
- Vai a I miei messaggi: consente di accedere al messaggio con il contenuto multimediale.
- Vai a File manager: consente di accedere alla cartella di file corrispondente.
- **Dettagli**: visualizza le proprietà della chiave di licenza.

## 📕 Risoluzione dei problemi

#### Guida alla risoluzione dei problemi

Per risparmiare tempo e la spesa di una chiamata non necessaria all'assistenza, effettuare i semplici controlli indicati in questa sezione prima di rivolgersi a un tecnico dell'assistenza.

## Accendendo il telefono, viene visualizzato il messaggio seguente:

"Inserire SIM"

• Verificare che la scheda SIM sia correttamente installata.

"Blocco telefono"

 La funzione automatica di blocco è abilitata. Prima di utilizzare il telefono, occorre immettere la password del telefono.

"Verifica PIN"

 II telefono viene utilizzato per la prima volta. Immettere il numero PIN fornito con la scheda SIM. Risoluzione dei problemi

 La funzione Verifica PIN è abilitata. È necessario immettere il PIN a ogni accensione del telefono.
 Per disabilitare questa funzione, accedere al menu Verifica PIN.

#### "Blocco PUK"

 Il codice PIN errato è stato immesso tre volte consecutive e ora la scheda SIM è bloccata. Immettere il PUK fornito dal gestore telefonico.

# II display visualizza "Nessun servizio", "Errore di rete" o "Non fatto"

- La connessione alla rete è stata interrotta. Il telefono potrebbe trovarsi in una zona con campo insufficiente. Spostarsi e riprovare.
- Si tenta di accedere a un'opzione a cui non si è abbonati presso il gestore telefonico. Per ulteriori informazioni, contattare il gestore telefonico.

### È stato immesso un numero, ma la chiamata non è stata effettuata

- Accertarsi di aver premuto [ 
  ].
- Accertarsi di aver ottenuto accesso alla corretta rete cellulare.
- Verificare di non aver impostato un'opzione di blocco chiamate in uscita.

## II cellulare risulta irraggiungibile

- Accertarsi che il telefono sia acceso. ([ ∧ ] premuto per oltre un secondo).
- Accertarsi di accedere alla corretta rete cellulare.
- Verificare di non aver impostato un'opzione di blocco chiamate in entrata.

### L'interlocutore non riesce a sentire

- Accertarsi di aver attivato il microfono.
- Accertarsi di mantenere il telefono abbastanza vicino alla bocca. Il microfono è posizionato nella parte bassa del telefono.

#### Il telefono emette dei segnali acustici e visualizza la scritta lampeggiante "Batteria scarica"

• La carica della batteria è insufficiente. Ricaricare la batteria.

#### La qualità audio della chiamata è mediocre

- Controllare l'indicatore della potenza del segnale sul display (Ψ<sub>util</sub>). Il numero di barre indica la potenza del segnale da forte (Ψ<sub>util</sub>) a debole (Ψ).
- Spostare leggermente il telefono o andare verso una finestra se ci si trova in un edificio.

## Nessun numero viene composto a partire da una voce della rubrica

- Utilizzare la funzione Cerca contatto per verificare che il numero sia stato memorizzato correttamente.
- Se necessario, memorizzare nuovamente il numero.

# La batteria non si carica correttamente oppure il telefono a volte si spegne.

• Pulire i contatti di caricamento sul telefono e sulla batteria con un panno morbido e pulito.

# Se le informazioni precedenti non hanno risolto il problema, annotare quanto segue:

- Il modello e i numeri di serie del telefono
- I dettagli della garanzia
- Una descrizione chiara del problema

Quindi contattare il rivenditore o il servizio di assistenza Samsung.

### Informazioni sulla certificazione SAR

Questo telefono soddisfa i requisiti dell'Unione Europea (UE) relativi all'esposizione alle onde radio.

Questo telefono cellulare è una ricetrasmittente radio. È stato progettato e prodotto in modo che non superi i limiti di esposizione alle radio frequenze (RF), come richiesto dal Consiglio dell'UE. Questi limiti fanno parte di direttive globali e stabiliscono i livelli consentiti di energia RF per la popolazione generica. Le direttive sono state sviluppate da organizzazioni scientifiche indipendenti attraverso valutazioni periodiche e accurate di studi scientifici. I limiti includono un ampio margine di sicurezza, per garantire la sicurezza di tutte le persone, indipendentemente dall'età o dalle condizioni di salute.

L'esposizione standard per i telefoni cellulari si basa su un'unità di misura nota come SAR (Specific Absorption Rate, tasso specifico di assorbimento). Il limite SAR raccomandato dal Consiglio dell'UE è di 2,0 W/kg.\* Il valore SAR più elevato di questo modello di telefono è 0,768 W/kg.

I test del SAR vengono svolti utilizzando le posizioni operative standard con il telefono che trasmette al livello di potenza certificato più elevato su tutte le bande di frequenza testate. Sebbene il SAR sia determinato al livello di potenza certificato più elevato, il livello SAR effettivo del telefono durante il funzionamento può risultare sensibilmente al di sotto del valore massimo. Ciò si verifica perché il telefono è progettato per operare a più livelli di potenza, in modo da utilizzare solo la potenza richiesta per raggiungere la rete. In generale, la potenza impiegata è proporzionale alla distanza dalla cella.

<sup>\*</sup> Il limite SAR per i telefoni cellulari di largo consumo è di 2,0 watt/Kg (W/Kg) calcolato su una media di 10 grammi di tessuto corporeo. Il limite include un ampio margine di sicurezza per offrire una protezione aggiuntiva agli utenti e per tenere conto di qualsiasi variazione nelle misure. I valori del SAR possono variare a seconda delle normative nazionali e della banda di rete.

Prima che venga autorizzata la vendita di un telefono, è necessario dimostrarne la conformità alla direttiva europea R&TTE. Questa direttiva include tra i requisiti essenziali la protezione della salute e la sicurezza dell'utente e delle altre persone.

#### Precauzioni nell'utilizzo delle batterie

- Non utilizzare mai caricabatterie o batterie danneggiati.
- Utilizzare la batteria solo per lo scopo a cui è destinata.
- Se si utilizza il telefono vicino a una cella, viene impiegata meno potenza. Inoltre, i tempi di conversazione e di stand-by sono notevolmente influenzati dalla potenza del segnale e dai parametri impostati dal gestore di rete.
- Il tempo di ricarica della batteria varia a seconda della carica residua e dal tipo di batteria e caricabatterie utilizzati. La batteria può essere caricata e scaricata centinaia di volte, ma subisce comunque un'usura nel tempo. Quando il tempo di autonomia (conversazione e stand-by) si riduce notevolmente, acquistare un'altra batteria.

- Una batteria carica al 100% che non viene utilizzata si scarica nel tempo.
- Utilizzare solo batterie approvate da Samsung e ricaricarle solo con caricabatterie approvati da Samsung. Quando il caricabatteria non è in uso, scollegarlo dalla fonte di alimentazione. Non lasciare la batteria collegata al caricabatteria per più di una settimana, poiché il caricamento eccessivo ne riduce la durata.
- Le temperature estreme incidono sulla capacità di ricarica della batteria, che potrebbe richiedere raffreddamento o riscaldamento prima dell'uso.
  - Non lasciare la batteria in luoghi troppo caldi o freddi, come in auto sotto il sole d'estate o all'esterno in inverno; queste condizioni riducono la capacità e la durata della batteria. Tenere sempre la batteria a temperatura ambiente. Il telefono con una batteria troppo calda o fredda potrebbe cessare temporaneamente di funzionare, anche se la batteria è completamente carica. Le batterie agli ioni di litio sono particolarmente sensibili alle temperature inferiori a 0 °C.

- Non cortocircuitare la batteria. Un cortocircuito accidentale può verificarsi quando un oggetto metallico (moneta, graffetta o penna) crea una connessione diretta tra i terminali + e – della batteria (bande metalliche sulla batteria), ad esempio nel trasporto di una batteria di scorta in tasca o nella borsa. Il cortocircuito dei terminali può danneggiare la batteria o l'oggetto che l'ha provocato.
- Smaltire le batterie usate in osservanza delle norme vigenti. Riciclarle sempre. Non gettarle mai nel fuoco.

## Sicurezza stradale

Il telefono cellulare offre il vantaggio di comunicare quasi ovunque e sempre. Tuttavia, insieme ai vantaggi, l'utente deve assumersi anche un'importante responsabilità.

Mentre si è alla guida di un'auto, la responsabilità principale riguarda la guida. Se si utilizza il telefono alla guida, attenersi alle regole vigenti del codice stradale del paese in cui ci si trova.

## Ambiente operativo

Rispettare le eventuali normative speciali in vigore e spegnere sempre il telefono quando ne è vietato l'uso o quando può causare interferenze o rappresentare un pericolo.

Quando si collega il telefono o un accessorio a un altro dispositivo, leggere le istruzioni sulla sicurezza sul manuale utente. Non collegare prodotti incompatibili.

Analogamente ad altri apparecchi radiotrasmittenti, per un funzionamento soddisfacente e per la propria sicurezza, si consiglia di utilizzare il dispositivo solo nella posizione operativa normale (tenendo il telefono sull'orecchio con l'antenna direzionata sopra la spalla).

## Dispositivi elettronici

La maggior parte degli apparecchi elettronici è schermata contro le radio frequenze (RF). Tuttavia, alcuni apparecchi elettronici possono non esserlo contro i segnali RF emessi dal telefono cellulare. Consultare il produttore per valutare possibili alternative.

#### Pacemaker

I produttori di pacemaker raccomandano di mantenere una distanza minima di 15 cm tra un telefono cellulare e un pacemaker per evitare una possibile interferenza con quest'ultimo. Queste raccomandazioni sono in linea con quelle derivate dalle ricerche indipendenti condotte da Wireless Technology Research. Se per qualsiasi motivo si sospetta la presenza di un'interferenza, spegnere subito il telefono.

### Apparecchi acustici

Alcuni telefoni cellulari possono interferire con alcuni apparecchi acustici. In caso di simili interferenze, consultare il produttore dell'apparecchio acustico per valutare possibili alternative.

## Altri dispositivi medici

Se si utilizzano altri dispositivi medici, consultare il produttore per stabilire se il dispositivo è correttamente schermato contro le emissioni RF esterne.

Il medico potrebbe essere in grado di fornire tali informazioni.

Spegnere il telefono nelle strutture mediche laddove indicato da appositi avvisi.

## Veicoli

I segnali RF possono interferire con i sistemi elettronici insufficientemente schermati o non correttamente installati nei veicoli. Verificare ciò presso il produttore o il concessionario del veicolo.

Consultare inoltre il produttore di qualsiasi altro dispositivo aggiunto al veicolo.

## Infrastrutture con avvisi esposti

Spegnere il telefono nei luoghi in cui è esposto un avviso esplicito in tal senso.

## Ambienti potenzialmente esplosivi

Spegnere il telefono in ambienti con atmosfera potenzialmente esplosiva e rispettare la segnaletica e le istruzioni. In tali aree, le scintille possono provocare un'esplosione o un incendio con pericolo di lesioni o perfino di morte.

Si consiglia di spegnere il telefono nelle aree di rifornimento carburante (stazioni di servizio). Si rammenta la necessità di osservare le restrizioni sull'uso degli apparecchi radio nei depositi di carburante (aree di stoccaggio e distribuzione carburanti), impianti chimici o laddove sono in corso operazioni che coinvolgono esplosivi.

Le aree con atmosfera potenzialmente esplosiva sono spesso, ma non sempre, segnalate. Queste aree includono: sottocoperta di navi, impianti di deposito e trasferimento di sostanze chimiche, veicoli a gas liquefatto come propano o butano, aree in cui l'atmosfera contiene sostanze chimiche o particelle (quali granaglie, polvere o polveri di metallo) e tutte le altre aree dove di norma viene richiesto lo spegnimento del motore.

### Chiamate d'emergenza

Questo telefono, come tutti i telefoni cellulari, impiega segnali radio, reti fisse e cellulari nonché funzioni programmabili, che non possono garantire una connessione in tutte le condizioni. Per questo motivo, non è possibile fare affidamento solo sul telefono cellulare per le comunicazioni essenziali (ad esempio, le emergenze mediche). Si rammenta che per effettuare o ricevere chiamate, il telefono deve essere acceso e trovarsi in un'area coperta da un segnale sufficientemente forte. Potrebbe non essere possibile eseguire le chiamate di emergenza su alcune reti cellulari o quando alcuni servizi di rete e/o funzioni sono attive. Verificare con il proprio gestore telefonico.

Per effettuare una chiamata di emergenza, procedere come segue:

- 1. Se il telefono è spento, accenderlo.
- Digitare il numero di emergenza del paese in cui ci si trova, ad esempio, 112. I numeri di emergenza variano a seconda della località.
- 3. Premere il tasto [ ].

Se sono attive alcune funzioni (ad esempio il blocco chiamate), potrebbe essere necessario disattivarle prima di effettuare una chiamata di emergenza. Consultare questo documento e il proprio gestore telefonico.

## Altre importanti informazioni sulla sicurezza

- La riparazione del telefono o la sua installazione in un veicolo deve essere eseguita solo da personale qualificato. L'installazione o la riparazione scorretta può risultare pericolosa e annullare la garanzia del dispositivo.
- Verificare regolarmente che il telefono cellulare e i suoi accessori presenti sul veicolo siano correttamente installati e funzionanti.
- Non lasciare o trasportare liquidi infiammabili, gas o esplosivi nello stesso comparto in cui si trova il telefono o relative parti o accessori.
- Nei casi di veicoli equipaggiati di airbag, si ricorda che l'airbag si gonfia con grande forza. Non collocare oggetti, inclusi telefoni cellulari e acccessori sia installati che liberi, sopra l'airbag o nella relativa area di espansione. L'apertura dell'airbag in un'area in cui un telefono cellulare non è correttamente installato può provocare gravi lesioni.
- Spegnere il telefono prima di imbarcarsi su un aereo. L'utilizzo dei telefoni cellulari in aereo è pericoloso per il funzionamento dell'aereo oltre che proibito.

 Il mancato rispetto di tali istruzioni può condurre alla sospensione o al diniego dei servizi telefonici nei confronti del trasgressore, alla sua denuncia o a entrambe le misure.

### Cura e manutenzione

Questo telefono è un prodotto di alta qualità e deve essere trattato con cura. I seguenti suggerimenti consentono di soddisfare tutti gli obblighi legati alla garanzia e di usare al meglio il telefono per molti anni.

- Tenere il telefono e tutte le parti e accessori fuori dalla portata dei bambini e dei piccoli animali. Potrebbero danneggiarlo inavvertitamente o soffocare a causa di piccole parti ingoiate.
- Tenere il telefono asciutto. Le precipitazioni, l'umidità e i liquidi contengono dei minerali che corrodono i circuiti elettronici.
- Non utilizzare il telefono con le mani bagnate. Si potrebbe ricevere una scossa elettrica o danneggiare il telefono.
- Non utilizzare né lasciare il telefono in aree polverose e sporche per non danneggiare le parti mobili.

- Non lasciare il telefono in aree calde. Le elevate temperature possono ridurre la durata dei dispositivi elettronici, danneggiare le batterie e deformare o fondere alcune plastiche.
- Non lasciare il telefono in aree fredde. Al ritorno alla temperatura normale, si rischia la formazione interna di condensa che può danneggiare i circuiti interni.
- Non lasciar cadere o sottoporre a urti il telefono. Un trattamento violento può rompere i circuiti interni.
- Non utilizzare sostanze chimiche abrasive, solventi o forti detergenti per pulire il telefono. Pulirlo con uno straccio morbido leggermente umido con una soluzione di acqua e sapone neutro.
- Non dipingere il telefono. La pittura rischia di bloccare le parti mobili e impedirne il corretto funzionamento.
- Non depositare il telefono sopra o all'interno di dispositivi di riscaldamento come microonde, forni o radiatori. Il telefono surriscaldato rischia di esplodere.
- Se il telefono o la batteria entrano a contatto con l'acqua, l'etichetta che indica il pericolo di danneggiamento provocato dall'acqua cambia colore. In questo caso, le riparazioni del telefono non sono più comprese dalla garanzia del produttore, anche se quest'ultima non è ancora scaduta.

- Se il telefono dispone di un flash o luce, non utilizzarla vicino agli occhi di persone o animali. Ciò potrebbe provocare danni agli occhi.
- Utilizzare solo l'antenna fornita in dotazione o una omologata. Le antenne non autorizzate o gli accessori modificati possono danneggiare il telefono e violare le norme relative ai dispositivi radio.
- Se telefono, batteria, caricabatteria o altri accessori non funzionano correttamente, portarli al centro di assistenza qualificato più vicino. Il personale fornirà assistenza e, se necessario, provvederà alla riparazione.
- Samsung adotta una politica di continuo sviluppo e si riserva il diritto di effettuare modifiche e miglioramenti a qualsiasi prodotto descritto nel presente documento senza preavviso. In nessuna circostanza Samsung sarà ritenuta responsabile di eventuali perdite di dati o di guadagni o di qualsiasi altro danno.

#### **AVVERTIMENTO IMPORTANTE**

Sui diritti delle persone interessate alla ripresa di immagini e/o alle registrazioni di suoni.

- L'apparecchiatura Samsung che Lei ha acquistato potrebbe contenere dispositivi tecnologici che consentono di registrare fotografie e/o filmati, nonchè di scaricare, comunicare e/o diffondere immagini, suoni e voci anche in tempo reale.
- Le immagini, i filmati, i suoni, la voce ed i nomi sono dati personali – talvolta sensibili – e possono altresì essere oggetto di copyright o altri diritti di proprietà intellettuale di terzi.
- Conseguentemente, chi utilizza l'apparecchiatura è tenuto:
  - al puntuale rispetto del Codice sulla protezione dei dati personali;
  - agli obblighi previsti in materia di sicurezza dei dati;
  - al rispetto del diritto all'immagine ed al ritratto, nonchè alla normativa in tema di diritto d'autore e della proprietà intellettuale ed industriale.
- Samsung non è responsabile dell'uso illegittimo delle proprie apparecchiature da parte dei propri clienti.

## Indice

#### Α

AB, modo, immissione testo • 27 Accensione/spegnimento microfono • 32 telefono • 9 Accensione/Spegnimento, tono • 96 Attivo, flip 98 Audio, profili • 95 Automatica, ricomposizione • 98 Avviso di chiamata • 102

#### в

Banda, selezione • 103 Batteria indicatore batteria scarica • 8 precauzioni • 111 ricarica • 7 Biglietto da visita • 41 Blocco contenuti multimediali • 106 scheda SIM • 106 Blocco (continua) tasti esterni • 98 telefono • 105 Blocco chiamate • 101 Bluetooth impostazioni • 88 invio dati • 90 Broadcast, messaggi • 59, 69 Browser WAP • 50

#### С

Calcolatrice • 90 Calendario • 77 Caratteri, inmissione • 26 Chiamata, costo • 36 Chiamate avviso • 102 blocco • 101 esecuzione • 29 in attesa • 31 rifiuto • 30 riselezione • 29 risposta • 30 trasferimento • 33, 100 Chiamate di emergenza • 114 Chiamate internazionali • 29 Conferenza • 33 Configurazione, messaggi • 57 Connessione, impostazioni • 103 Connessione, tono • 96 Contaminuti • 96 Contaminuti • 96 Convertitore • 91 Creazione messaggi email • 56 MMS • 54 SMS • 54

#### D

Data, impostazione • 97 Display disposizione • 11 icone • 11 impostazioni • 99 lingua • 97 luminosità • 99 retroilluminazione, impostazione • 99 Documenti, file • 75 DRM (Digital Rights Management) • 70 DTMF, invio toni • 32 Durata chiamate • 37

#### Е

Effettuate, chiamate • 36 Eliminazione email • 60, 63 eventi • 78, 79 MMS • 58, 62, 63 registro chiamate • 35 rubrica • 38 SMS • 58, 63 Email creazione/invio • 56 eliminazione • 60 impostazione • 66 visualizzazione • 59 Evento sveglia perduto • 80

#### F

FDN (Fixed Dial Number), modo • 106 File manager • 70 File, visualizzatore • 75 Flip, tono • 96 Fotocamera foto • 81 video • 84 Fotografie modifica • 71 scatto • 81 visualizzazione • 70

#### G

Fusi orari • 91

Giochi • 75 Gruppi di chiamanti • 40

#### I

Icone, descrizione • 11 ID chiamante • 100 Immagine di sfondo • 99 Immagini scaricate • 70 In attesa, chiamata • 31 Indicatore batteria scarica • 8 Iniziale, messaggio • 99 Internet • 50 Inviati, messaggi • 61

#### .

Java, applicazioni · 75

#### L

Lingua, selezione • 97

#### М

Messaggi cell broadcast • 59 69 configurazione • 59 email • 56, 59 iniziale • 99 MMS • 54 58 SMS • 54, 58 WAP push • 59, 69 Messaggi ricevuti, messaggi email • 59 MMS/SMS • 57 Messaggi, tono · 96 MMS, messaggi creazione/invio • 54 eliminazione • 58 impostazione • 64 visualizzazione • 57 Modelli, messaggio • 62 Multimedia file • 70 lettore • 44 Musica, lettore • 44

#### ο

Ora, impostazione · 98

#### Р

Password blocco chiamate • 102 telefono • 106 Perse, chiamate • 36 PIN, modifica • 106 PIN2, cambio • 106 Privacy • 106 Problemi, risoluzione • 107 Profili • 95

#### R

Registratore vocale registrazione • 49 riproduzione • 49 Registrazione memo vocali • 49 video • 84 Registro chiamate effettuate • 36 perse • 36 ricevute • 36 Rete, selezione banda • 103 Retroilluminazione impostazione tempo • 99 Ricevute chiamate • 36 Ricevuti, messaggi email • 59 MMS/SMS • 57 Ricomposizione automatica • 98 Ripristino telefono • 98 Riproduttore video • 47 Riselezione manuale • 29 Risposta chiamata • 30 seconda chiamata • 31 Risposta ogni tasto • 98 Rubrica aggiunta • 39 eliminazione • 38 impostazione • 42 opzioni · 38 ricerca • 38 selezione rapida • 42

#### s

Salute e sicurezza • 110 Scelte rapide • 97 Segreteria, server • 69

#### Ν

Nomi immissione • 26 ricerca • 37

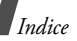

Selezione rapida • 42 Sfondo • 99 Sicurezza informazioni • 110 Sicurezza stradale • 112 Sicurezza, chiamate • 105 Silenzioso, modo • 15 SIM, scheda blocco • 106 inserimento • 7 SMS, messaggi creazione/invio • 54 eliminazione • 58 impostazione • 63 visualizzazione • 57 Stato memoria elementi scaricati • 77 file manager • 77 messaggi · 69 rubrica • 43 Suoneria chiamate entranti • 95 messaggi • 96 Suoni scaricati • 73 Sveglia • 94

т

T9, modo immissione testo • 26 Tastiera blocco • 98 Tastiera, toni selezione • 97 volume • 96 Telefono accensione/spegnimento • 9 apertura dell'imballaggio • 6 blocco • 105 cura e manutenzione 115 display • 11 icone • 11 password • 106 ripristino • 98 Testo immissione • 26 Trasferimento chiamate • 100 U

Ultimo numero, riselezione • 29

#### v

Video registrazione • 84 riproduzione • 73 Videochiamate esecuzione • 33 opzioni • 33 risposta • 33 Visualizzazione, impostazione • 100 Vivavoce • 32

### w

WAP push • 59, 69 WAP, browser accesso • 50 preferiti • 52

## Dichiarazione di conformità (R&TTE)

#### Per il sequente prodotto:

GSM900/GSM1800/GSM1900/WCDMA con Bluetooth Telefono cellulare portatile

(Descrizione prodotto)

SGH-Z510

(Nome modello)

#### Prodotto da:

Samsung Electronics Co., Ltd, 94-1 Imsoo-Dong, Gumi City, Kyung- Buk, Korea, 730-350

(nome, indirizzo impianto di produzione\*)

a cui si riferisce la presente dichiarazione, si rilascia dichiarazione di conformità con le seguenti norme e/o altri documenti normativi.

| Sicurezza | : EN 60950-1:2001                |
|-----------|----------------------------------|
| EMC       | : EN 301 489-01 v1.4.1 (08-2002) |
|           | EN 301 489-07 v1.2.1 (08-2002)   |
|           | EN 301 489-17 v1.2.1 (08-2002)   |
|           | EN 301 489-24 v1.2.1 (11-2002)   |
| SAR       | : EN 50360:2001                  |
|           | EN 50361:2001                    |
| Rete      | : EN 301 511 v9.0.2 (03-2003)    |
|           | EN 301 908-1 v2.2.1 (10-2003)    |
|           | EN 301 908-2 v2.2.1 (10-2003)    |
|           | EN 300 328 v1.4.1 (04-2003)      |

Si dichiara con il presente documento che [tutte le serie di test radio essenziali sono state eseguite e che] il summenzionato prodotto è conforme con tutti i requisiti essenziali della Direttiv a 1999/5/EC.

La procedura di dichiarazione di conformità a cui si fa riferimento nell'Articolo 10 e dettagliata nell'Appendice [IV] della Direttiva 1999/5/EC è stata seguita con l'apporto dei seguenti Enti notificati:

BABT, Balfour House, Churchfield Road, Walton-on-Thames, Surrey, KT12 2TD, UK CE0168 Contrassegno di identificazione: 0168

#### Documentazione tecnica conservata presso:

Samsung Electronics QA Lab.

#### disponibile su richiesta.

#### (Rappresentante nell'UE)

Samsung Electronics Euro QA Lab. Blackbushe Business Park, Saxony Way, Yateley, Hampshire, GU46 6GG, UK Yong-Sang Park / S. Manager 2005.11.18

S. S. Dollez

(luogo e data emissione)

(nome e firma della persona autorizzata)

\* Non è l'indirizzo del Centro assistenza Samsung. Per gli indirizzi o il numero di telefono del Centro assistenza Samsung, consultare la scheda di garanzia o rivolgersi al rivenditore presso cui è stato acquistato il telefono.

- \* In base al software installato dal gestore telefonico o al paese, alcune descrizioni in questa guida potrebbero differire dal modello di telefono.
- \* Il telefono e gli accessori illustrati in questa guida possono variare in base ai paesi.

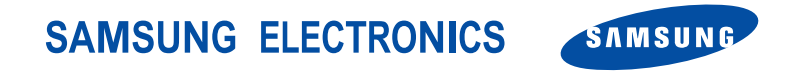

World Wide Web http://www.samsungmobile.com Printed in Korea Code No.:GH68-09210A Italian. 03/2006. Rev. 1.0